# Brukerveiledning **TOC-analysator CA78**

Bestemmelse av totalt organisk karbon (TOC) i sporområdet Kraftig, kompakt enhet

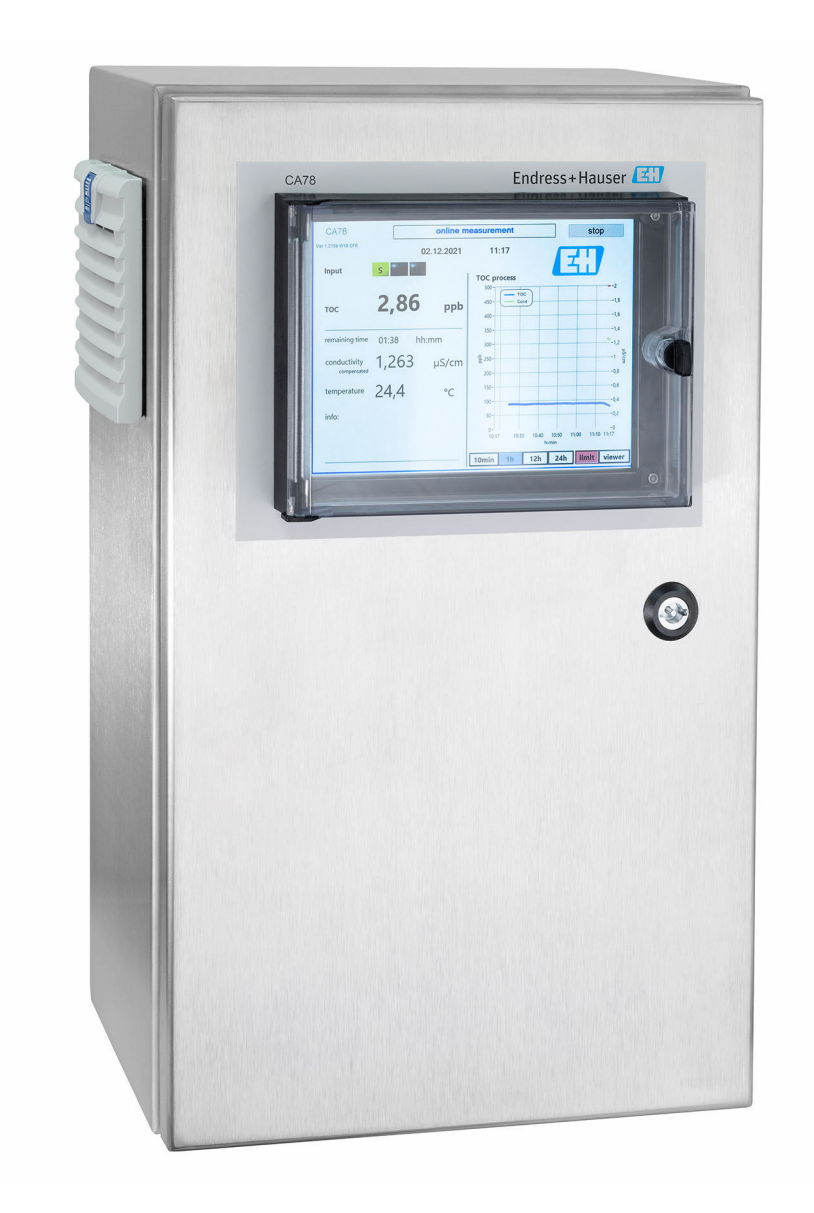

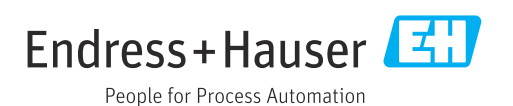

BA02219C/17/NO/02.22-00

71583610 2022-06-30

# Innholdsfortegnelse

| 1                               | Om dette dokumentet                                                                                                    | . 4                                       |
|---------------------------------|----------------------------------------------------------------------------------------------------|-------------------------------------------|
| 1.1<br>1.2<br>1.3<br>1.4        | Advarsler                                                                                                    | 4<br>• 4<br>• 4<br>• 4                    |
| 2                               | Grunnleggende                                                                                                    |                                           |
| 2.1<br>2.2<br>2.3<br>2.4<br>2.5 | sikkerhetsanvisning<br>Krav til personalet<br>Tiltenkt bruk<br>Arbeidssikkerhet<br>Driftssikkerhet<br>Produktsikkerhet              | 5<br>5<br>5<br>5<br>5<br>5<br>5<br>5<br>6 |
| 3                               | Mottakskontroll og                                                                                                    |                                           |
| 3.1<br>3.2<br>3.3               | produktidentifisering<br>Mottakskontroll<br>Produktidentifisering<br>Leveringsinnhold                                               | 7<br>.7<br>.7<br>.8                       |
| 4                               | Produktbeskrivelse                                                                                                    | 9                                         |
| 4.1<br>4.2<br>4.3               | Produktutforming                                                                                                    | 9<br>10<br>10                             |
| 5                               | Montering                                                                                                    | 12                                        |
| 5.1<br>5.2<br>5.3               | Monteringskrav                                                                                                    | 12<br>13<br>14                            |
| 6                               | Elektrisk tilkobling                                                                                                    | 15                                        |
| 6.1<br>6.2<br>6.3<br>6.4        | Tilkoblingsinstruksjoner Koble til analysatoren Fastslå kapslingsgraden                                                             | 15<br>15<br>15<br>15                      |
| 7                               | Betjeningsalternativer                                                                                                    | 16                                        |
| 7.1<br>7.2<br>7.3               | Oversikt over betjeningsalternativer Betjeningsmenyens oppbygning og funksjon Tilgang til betjeningsmenyen via det lokale displayet | 16<br>16<br>17                            |
| 8                               | Idriftsetting                                                                                                    | 18                                        |
| 8.1<br>8.2<br>8.3               | Funksjonskontroll<br>Innloggingsprosedyre<br>Konfigurering av måleenheten                                                           | 18<br>18<br>18                            |
| 9                               | Betjening                                                                                                    | 33                                        |

| Innhol | ldsfortegn | else |
|--------|------------|------|
|        | abiorcegn  | cibe |

| <b>10</b><br>10.1<br>10.2                                    | Diagnostikk og feilsøking<br>Skifte ut slangesystem<br>Fastvarehistorikk                                                                    | <b>34</b><br>34<br>35                              |
|--------------------------------------------------------------|----------------------------------------------------------------------------------------------------|----------------------------------------------------|
| <b>11</b><br>11.1<br>11.2                                    | Vedlikehold<br>Vedlikeholdsskjema<br>Vedlikeholdsoppgaver                                                                                   | <b>36</b><br>36<br>36                              |
| <b>12</b><br>12.1<br>12.2<br>12.3                            | Reparasjon         Reservedeler         Retur         Kassering                                                                             | <b>40</b><br>40<br>40<br>40                        |
| 13<br>14                                                     | Tilbehør                                                                                                    | 41<br>42                                           |
| 14.1<br>14.2<br>14.3<br>14.4<br>14.5<br>14.6<br>14.7<br>14.8 | Inndata .<br>Utgang .<br>Strømutganger, aktive .<br>Strømforsyning .<br>Ytelsesegenskaper .<br>Miljø .<br>Prosess .<br>Mekanisk utførelse . | 42<br>42<br>42<br>43<br>43<br>43<br>43<br>44<br>44 |
| Stikkordsregister 4                                          |                                                                                                    |                                                    |

## 1 Om dette dokumentet

## 1.1 Advarsler

| Informasjonsstruktur                                                                                               | Betydning                                                                                                    |
|----------------------------------------------------------------------------------------------------|----------------------------------------------------------------------------------------------------|
| A FARE<br>Årsaker (/konsekvenser)<br>Om nødvendig, konsekvenser av<br>avvik (eventuelt)<br>• Avhjelpende tiltak    | Dette symbolet varsler deg om en farlig situasjon.<br>Hvis du ikke unngår den farlige situasjonen, <b>vil</b> den føre til en dødelig eller<br>alvorlig personskade. |
| ADVARSEL<br>Årsaker (/konsekvenser)<br>Om nødvendig, konsekvenser av<br>avvik (eventuelt)<br>• Avhjelpende tiltak  | Dette symbolet varsler deg om en farlig situasjon.<br>Hvis du ikke unngår den farlige situasjonen, <b>kan</b> den føre til en dødelig<br>eller alvorlig personskade. |
| FORSIKTIG<br>Årsaker (/konsekvenser)<br>Om nødvendig, konsekvenser av<br>avvik (eventuelt)<br>• Avhjelpende tiltak | Dette symbolet varsler deg om en farlig situasjon.<br>Hvis denne situasjonen ikke unngås, kan den føre til mindre eller<br>mer alvorlige personskader.               |
| LES DETTE<br>Årsak/situasjon<br>Om nødvendig, konsekvenser av<br>avvik (eventuelt)<br>Tiltak/merknad               | Dette symbolet varsler deg om situasjoner som kan resultere i skade på<br>eiendom.                                                                                   |

## 1.2 Symboler

| )S |
|----|
| )  |

- ✓ Tillatt eller anbefalt
- 🔀 Ikke tillatt eller ikke anbefalt
- Henvisning til enhetsdokumentasjon
- Sidehenvisning
- Illustrasjonshenvisning
- ► Resultat av et trinn

## 1.3 Symboler på enheten

 $\underline{\wedge}$  Henvisning til enhetsdokumentasjon

## 1.4 Dokumentasjon

De følgende håndbøkene utfyller opplysningene i denne bruksanvisningen, og finnes på produktsidene på Internett:

Teknisk informasjon om TOC-analysator CA78, TI01622C

## 2 Grunnleggende sikkerhetsanvisning

### 2.1 Krav til personalet

- Installasjon, idriftsetting, drift og vedlikehold av målesystemet kan bare utføres av spesielt kvalifisert teknisk personale.
- Det tekniske personalet må være autorisert av anleggsoperatøren til å utføre de angitte aktivitetene.
- Den elektriske tilkoblingen kan bare utføres av en elektrotekniker.
- Det tekniske personalet må ha lest og forstått denne bruksanvisningen og må følge informasjonen den inneholder.
- Feil ved målepunktet kan bare rettes av autorisert og spesielt kvalifisert personale.

Reparasjoner ikke beskrevet i den medfølgende bruksanvisningen må bare utføres direkte på produsentstedet eller av serviceorganisasjonen.

## 2.2 Tiltenkt bruk

Analysatoren er konstruert til å bestemme total organisk karbon der det kreves ultrarent vann, ved følgende betingelser:

- Konduktivitet < 10 µS/cm</li>
- pH-område: nøytral

Det er ikke tillatt å bruke enheten for andre formål enn beskrevet siden dette utgjør en trussel mot personsikkerheten og sikkerheten til hele målesystem.

Produsenten er ikke ansvarlig for skade som oppstår på grunn av feil eller ikke-tiltenkt bruk.

## 2.3 Arbeidssikkerhet

Som bruker er du ansvarlig for å overholde følgende sikkerhetsvilkår:

- Installasjonsretningslinjer
- Lokale standarder og bestemmelser

#### Elektromagnetisk kompatibilitet

- Produktet har blitt testet for elektromagnetisk kompatibilitet i samsvar med gjeldende internasjonale standarder for industrielle bruksområder.
- Den angitte elektromagnetiske kompatibiliteten gjelder bare et produkt som har blitt koblet til i samsvar med denne bruksanvisningen.

## 2.4 Driftssikkerhet

#### Før idriftsetting av hele målepunktet:

- 1. Kontroller at alle tilkoblinger er riktige.
- 2. Påse at elektriske kabler og slangetilkoblinger er uskadde.
- 3. Ikke bruk skadde produkter, og beskytt dem mot utilsiktet drift.
- 4. Merk skadde produkter som defekte.

#### Under drift:

- Hvis feil ikke kan rettes:
  - må produkter tas ut av tjeneste og beskyttes mot utilsiktet drift.

## 2.5 Produktsikkerhet

### 2.5.1 Moderne teknologi

Produktet er utformet for å oppfylle moderne sikkerhetskrav, har blitt testet og sendt fra fabrikken i en driftsikker tilstand. Relevante bestemmelser og internasjonale standarder er overholdt.

### 2.5.2 IT-sikkerhet

Garantien gjelder bare hvis enheten er installert og brukt som beskrevet i bruksanvisningen. Enheten er utstyrt med sikkerhetsmekanismer for å beskytte den mot eventuelle utilsiktede endringer i enhetsinnstillingene.

IT-sikkerhetstiltak er i tråd med operatørers sikkerhetsstandarder og er beregnet på å gi ytterligere beskyttelse for enheten, og enhetsdataoverføring må implementeres av operatørene selv.

## 3 Mottakskontroll og produktidentifisering

### 3.1 Mottakskontroll

1. Kontroller at emballasjen er uskadet.

- ► Varsle leverandøren om eventuell skade på emballasjen. Ta vare på den skadde emballasjen til problemet er løst.
- 2. Kontroller at innholdet er uskadet.
  - ▶ Varsle leverandøren om eventuell skade på innholdet. Ta vare på de skadde varene til problemet er løst.
- 3. Kontroller at leveransen er fullstendig, og at ingenting mangler.
  - └ Sammenlign pakksedlene med bestillingen.
- 4. Emballer produktet for lagring og transport på en slik måte at det er beskyttet mot støt og fukt.
  - → Originalemballasjen gir den beste beskyttelsen.
     Overhold de tillatte omgivelsesvilkårene.

Hvis du lurer på noe, må du kontakte leverandøren eller ditt lokale salgssenter.

## 3.2 Produktidentifisering

### 3.2.1 Typeskilt

Typeskiltet gir deg følgende informasjon om enheten:

- Produsentidentifikasjon
- Bestillingskode (enhetsversjon)
- Serienummer
- Utvidet bestillingskode
- Strømforsyning
- Kapslingsgrad
- (Tillatte) omgivelsesvilkår
- Sammenlign informasjonen på typeskiltet med bestillingen.

### 3.2.2 Produktidentifisering

#### Produktside

www.endress.com/ca78

#### Tolkning av bestillingskode

Bestillingskoden og serienummeret for produktet finnes på følgende steder:

- På typeskiltet
- På pakksedlene

#### Oppnå informasjon om produktet

1. Gå til www.endress.com.

2. Sidesøk (forstørrelsesglass-symbol): Angi gyldig serienummer.

3. Søk (forstørrelsesglass).

└ Produktstrukturen vises i et hurtigvindu.

4. Klikk på produktoversikten.

└ Det åpnes et nytt vindu. Her legger du inn informasjon om enheten, inklusive produktdokumentasjon.

### 3.2.3 Produsentens adresse

Endress+Hauser Conducta GmbH+Co. KG Dieselstraße 24 D-70839 Gerlingen

## 3.3 Leveringsinnhold

Leveringsinnholdet omfatter:

- 1 analysator i den konfigurasjonen som er bestilt
- 1 installasjonssett
- 1 kalibreringssertifikat
- 1 x bruksanvisning
- ▶ Hvis du har noen spørsmål:

Ta kontakt med leverandøren eller ditt lokale salgssenter.

#### Produktbeskrivelse 4

#### 4.1 Produktutforming

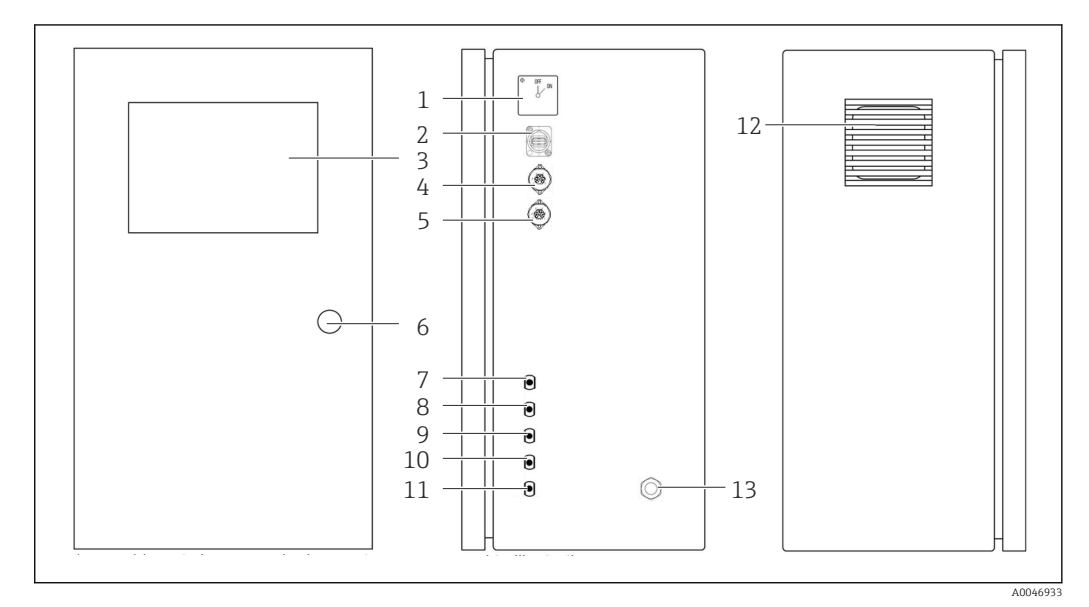

- 1 Produktutforming
- Hovedbryter 1
- 2 USB-port
- 3 4 Display
- Analog utgang 1
- 5 Analog utgang 2
- 6 Lås til hus
- 7 Fluidinntak, prøve, UNF ¼ - 28 (bestillingsalternativ)
- 8 Fluidinntak 1, UNF ¼ - 28
- 9 Fluidinntak 2, UNF ¼ - 28 (bestillingsalternativ)
- 10 Fluidinntak 3, UNF ¼ 28 (bestillingsalternativ)
- 11 Fluidutløp, avfall, UNF ¼ 28
- 12 Viftehus med filtermatte
- 13 Kabelmuffe til strømforsyningskabel

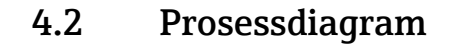

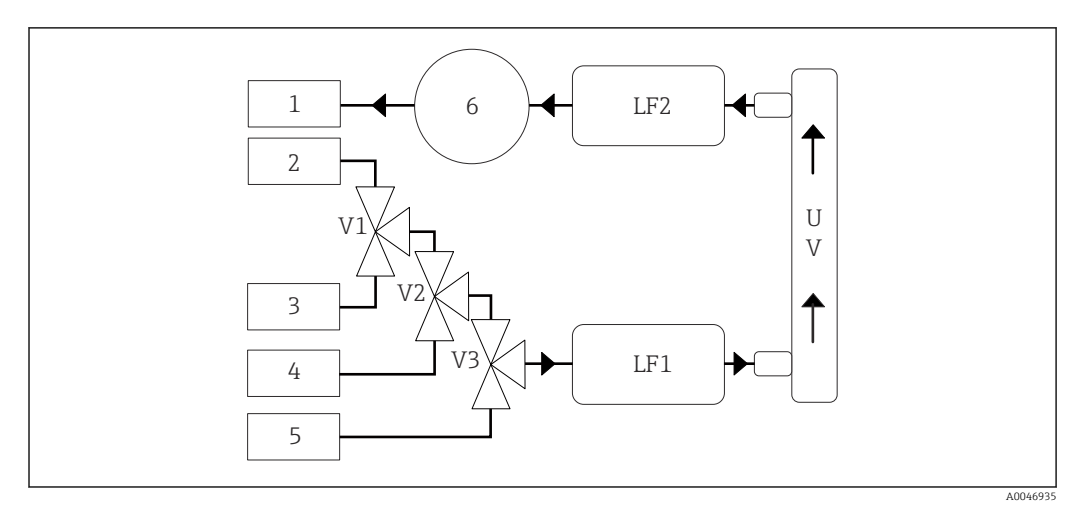

2 Prosessdiagram

- 1 Avfall
- 2 Prøve
- 3 Inngang 1
- 4 Inngang 2
- 5 Inngang 3
- 6 Pumpe
- V1 Ventil 1, ventil 2 (bestillingsalternativ) og ventil 3 (bestillingsalternativ)
- V3
- LF1 -Konduktvitets- og temperatursensorer
- LF2

UV UV-lampe (12 VDC)

## 4.3 Kontaktkonfigurasjon

### 4.3.1 Kontaktkonfigurasjon (system med én tilkoblingskontakt)

| Kontakt                                                            | Stift                                                        | Beskrivelse                                                                   |
|--------------------------------------------------------------------|--------------------------------------------------------------|-------------------------------------------------------------------------------|
|                                                                    | 1: 4 (0) - 20 mA (GND)<br>2: 4 (0) - 20 mA (+)               | TOC (0 for å angi grense)                                                     |
| $ \left(\begin{array}{c} 4 \\ 5 \\ 6 \\ 1 \end{array}\right)^{2} $ | <b>3:</b> 4 (0) - 20 mA (GND)<br><b>4:</b> 4 (0) - 20 mA (+) | $\Delta$ konduktivitet (0 for å angi grense)                                  |
| 6                                                                  | 5: relé<br>6: relé                                           | Gruppefeilmelding eller grenseverdioverskridelse avhengig av valgt alternativ |
| A0046897                                                           |                                                              |                                                                               |

**Stift 1/2:** Gir et analogt signal mellom 4 og 20 mA for målt TOC-verdi mellom 0 og grensen (som konfigureres i menyen **Settings**, fanen **Options 1**).

**Stift 3/4:** Gir et analogt signal mellom 4 og 20 mA for  $\Delta$ -konduktivitetsverdien mellom 0 og grensen i  $\mu$ S/cm (som konfigureres i menyen **SettingsService 1**, <sup>1</sup>).

**Stift 5/6:** Fungerer som arbeidskontakt hvis den konfigurerte TOC- eller konduktivitetsgrenseverdien overskrides i alternativet "analog utgang", eller som hvilestrømkontakt i alternativet med gruppefeilmelding ved strømbrudd, reaksjon på lekkasjen, lampe eller trykksensor og hvis en av de to konduktivitetssensorene har oversteget måleområdet.

<sup>1)</sup> servicepassord påkrevd

Måleverdien oppdateres hvert minutt. Under kalibrering vises den siste verdien inntil det startes en ny måling.

### 4.3.2 Kontaktkonfigurasjon (system med to tilkoblingskontakter)

#### Utgang 1

| Kontakt  | Stift                                                        | Beskrivelse                                                                   |
|----------|--------------------------------------------------------------|-------------------------------------------------------------------------------|
|          | 1: 4 (0) - 20 mA (GND)<br>2: 4 (0) - 20 mA (+)               | TOC 1 (0 for å angi grense)                                                   |
|          | <b>3:</b> 4 (0) - 20 mA (GND)<br><b>4:</b> 4 (0) - 20 mA (+) | $\Delta$ konduktivitet (0 for å angi grense)                                  |
| T        | 5: relé<br>6: relé                                           | Gruppefeilmelding eller grenseverdioverskridelse avhengig av valgt alternativ |
| A0046897 |                                                              |                                                                               |

**Stift 1/2:** Gir et analogt signal mellom 4 og 20 mA for målt TOC-verdi ved prøveinngang mellom 0 og grensen (som konfigureres i menyen **Settings**, fanen **Options 1**).

**Stift 3/4:** Gir et analogt signal mellom 4 og 20 mA for  $\Delta$ -konduktivitetsverdien mellom 0 og grensen i  $\mu$ S/cm (som konfigureres i menyen **Settings**, fanen **Service 1**).

**Stift 5/6:** Fungerer som arbeidskontakt hvis den konfigurerte TOC- eller konduktivitetsgrenseverdien overskrides i alternativet "analog utgang", eller som hvilestrømkontakt i alternativet med gruppefeilmelding ved strømbrudd, reaksjon på lekkasjen, lampe eller trykksensor og hvis en av de to konduktivitetssensorene har oversteget måleområdet.

#### Utgang 2

| Kontakt  | Stift                                                        | Beskrivelse                           |
|----------|--------------------------------------------------------------|---------------------------------------|
|          | 1: 4 (0) - 20 mA (GND)<br>2: 4 (0) - 20 mA (+)               | TOC 2 (O for å angi grense)           |
|          | <b>3:</b> 4 (0) - 20 mA (GND)<br><b>4:</b> 4 (0) - 20 mA (+) | TOC 3 (0 for å angi grense)           |
| A0046897 | 5: styring (GND)<br>6: styring (+)                           | Styringsinngang / trigger for 24 V DC |
| 10010057 |                                                              |                                       |

**Stift 1/2:** Gir et analogt signal mellom 4 og 20 mA for målt TOC-verdi ved INNGANG 2 mellom 0 og grensen (som konfigureres i menyen **Settings**, fanen **Options 1**).

**Stift 3/4:** Gir et analogt signal mellom 4 og 20 mA for målt TOC-verdi ved INNGANG 3 mellom 0 og grensen (som konfigureres i menyen **Settings**, fanen **Options 1**).

**Stift 5/6:** Ekstern styringsinngang / trigger, måling er aktiv når spenningen tilføres, og stopper hvis spenningen er 0 V.

Måleverdien oppdateres hvert minutt. Under kalibrering vises den siste verdien inntil det startes en ny måling.

## 5 Montering

## 5.1 Monteringskrav

### 5.1.1 Mål

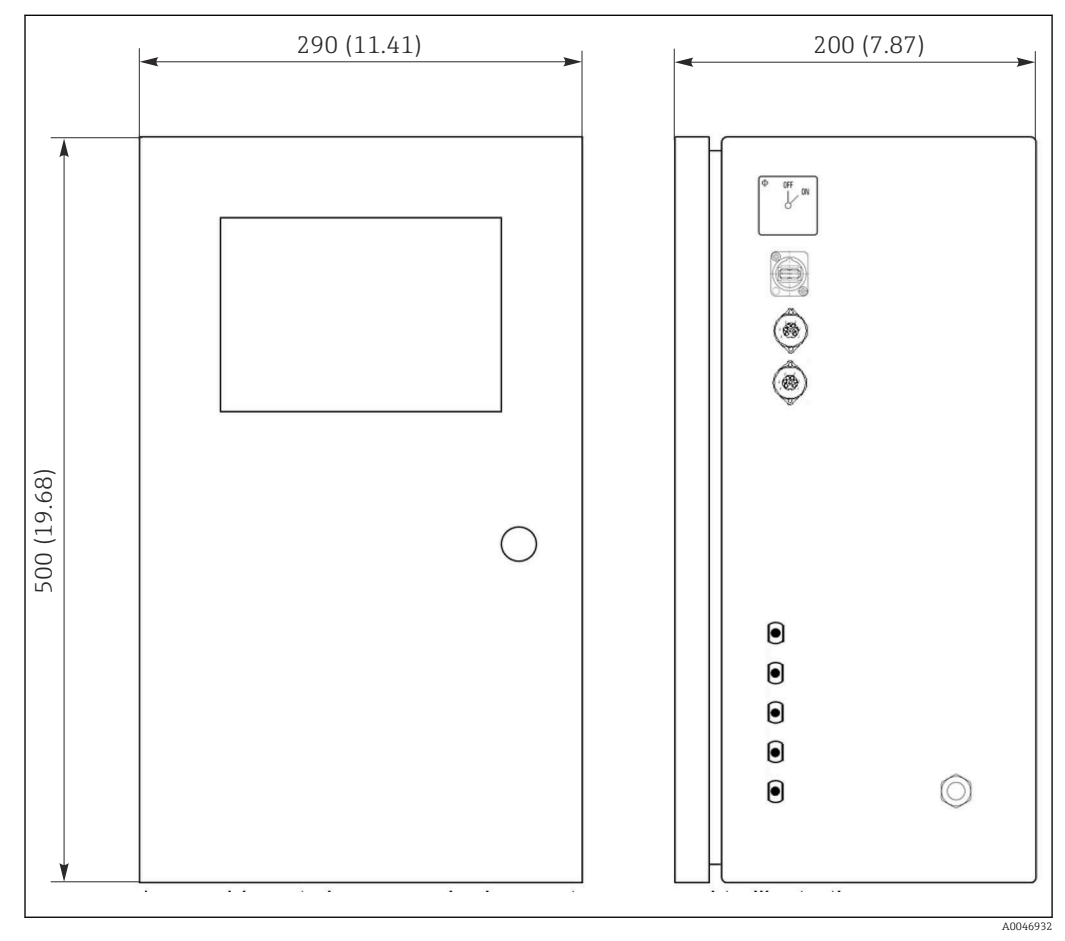

🖻 3 🛛 Mål i mm (in)

#### 5.1.2 Monteringsalternativer

Analysatoren er konstruert for bordmontering og veggmontering.

Følgende grafikk viser plasseringen av blindnaglemutrene på baksiden av huset. De kan brukes til å sikre en monteringsramme. Monteringsramme for veggmontering medfølger ikke.

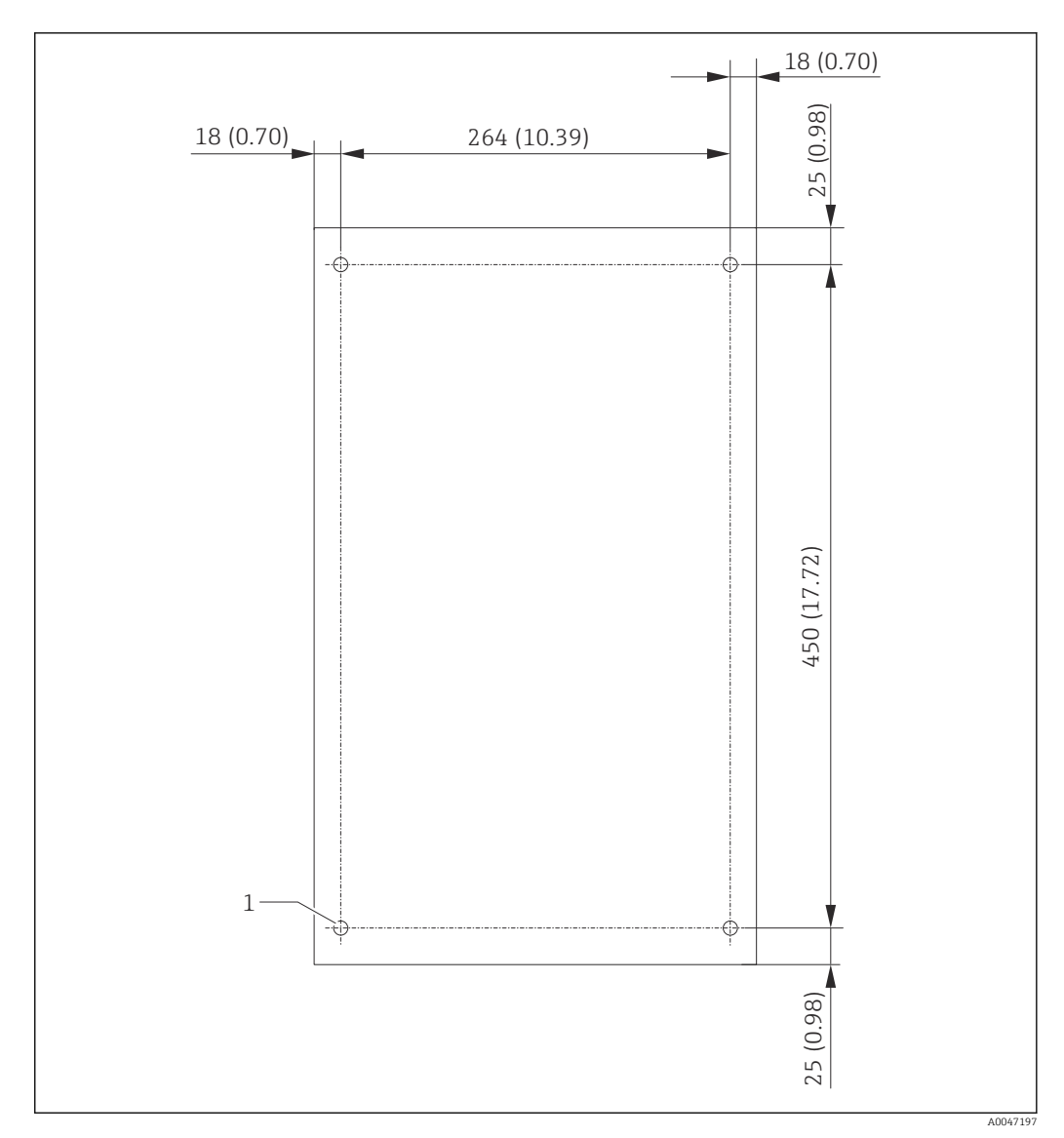

Baksiden av huset

1 Blindnaglemutter

### 5.2 Montere analysatoren

#### ADVARSEL

Enheten er strømførende!

Fare for elektrisk støt!

- ► Ikke koble analysatoren til strømforsyningen før installasjonsarbeidet er fullført og mediene er tilkoblet.
- ► Følg anvisningene i avsnittet "Elektrisk tilkobling".

### 5.2.1 Monteringsrekkefølge

#### Bordmontering

1. Plasser analysatoren på en jevn, vibrasjonsfri overflate.

- 2. Åpne frontdøren til huset og kontroller innsiden med tanke på synlige tegn til skade.
- 3. Sjekk alle innebygde fluidtilkoblinger. Slangene må ikke være bøyd eller skadet.
- 4. Kontroller alle fluidkoblingene for å sikre at de sitter godt (stram til for hånd).

5. Etter de visuelle inspeksjonene er det tid for å montere prøvemateledningene og avfallsledningen til TOC-systemet. Det er viktig å holde ledningene så korte som mulig, og må de forkortes, skal de kuttes rett i rett vinkel med en slangekutter.

#### Montering på vegg

- 1. Åpne frontdøren til huset og kontroller innsiden med tanke på synlige tegn til skade.
- 2. Sjekk alle innebygde fluidtilkoblinger. Slangene må ikke være bøyd eller skadet.
- 3. Kontroller alle fluidkoblingene for å sikre at de sitter godt (stram til for hånd).
- 4. Etter de visuelle inspeksjonene er det tid for å montere prøvemateledningene og avfallsledningen til TOC-systemet. Det er viktig å holde ledningene så korte som muliq, og må de forkortes, skal de kuttes rett i rett vinkel med en slangekutter.
- 5. Monter huset på monteringsrammen.
- 6. Monter den kundespesifikke monteringsrammen på veggen.

#### Elektrisk tilkobling

- 1. Koble til signalutgangene  $\rightarrow \cong 10$ .
- 2. Sett støpselet i kontakten (240 V, 50/60 Hz eller eventuelt 100 V, 50/60 Hz).

#### 5.2.2 Koble til medier

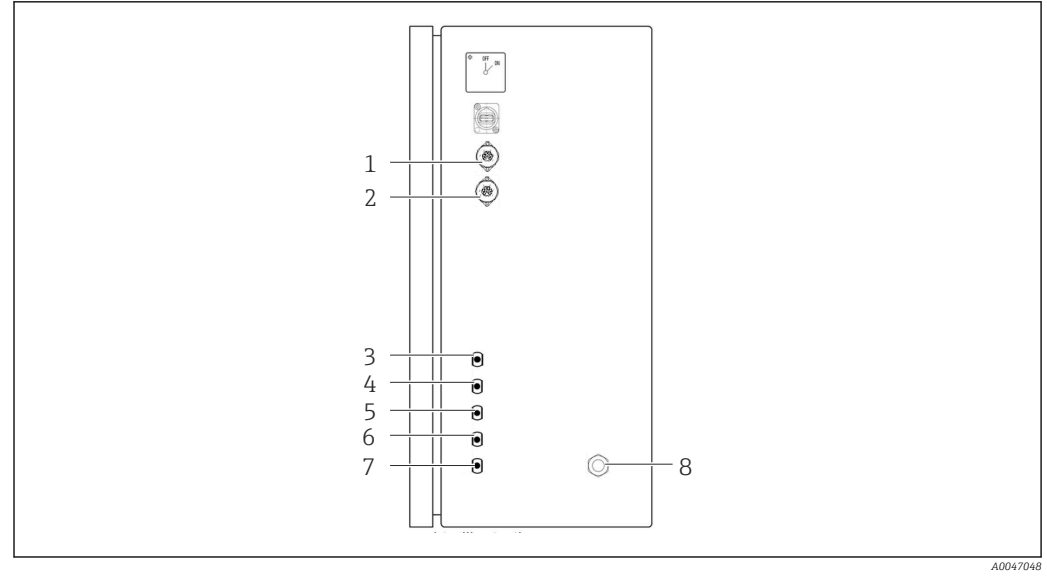

🛃 5 Analysator, høyre panel

4 Inngang 1

- 7 Avfall
- Strømtilkobling 8

Analog utgang 2 Prøve 3

1

2

- 5 Inngang 2 (bestillingsalternativ)

Analog utgang 1

- 6 Inngang 3 (bestillingsalternativ)

#### Analysatorprøveutløp

Prøven hentes ut (avfallsprøve) via en slange.

Trekk slangen slik at mottrykk ikke kan dannes. ►

#### 5.3 Kontroll etter montering

1. Kontroller om alle tilkoblingene er sikre og ikke har noen lekkasjer.

- 2. Inspiser alle slangene for eventuell skade.

## 6 Elektrisk tilkobling

### 6.1 Tilkoblingsinstruksjoner

#### **ADVARSEL**

#### Enheten er strømførende!

Fare for elektrisk støt! Linjefilteret, overspenningsmodulen og hovedbryteren er fortsatt koblet til strømforsyningen, også når hovedbryteren er slått av!

- ► Koble enheten fra strømforsyningen (trekk ut nettstøpselet).
- ► Før tilkobling må du kontrollere at nettspenningen samsvarer med spenningen angitt på typeskiltet.
- Sikre at analysatoren er tilstrekkelig jordet via nettilkoblingen.
- Før du oppretter den elektriske tilkoblingen, må du kontrollere at den forhåndsinstallerte strømkabelen oppfyller de lokale nasjonale elektriske sikkerhetsspesifikasjonene.

## 6.2 Koble til analysatoren

► Sett støpselet i kontakten (240 V, 50/60 Hz eller eventuelt 100 V, 50/60 Hz).

## 6.3 Fastslå kapslingsgraden

Bare de mekaniske og elektriske tilkoblingene som beskrives i disse anvisningene, og som er nødvendige for den påkrevde, tiltenkte bruken, kan utføres på den leverte enheten.

► Vær forsiktig når du utfører arbeidet.

Ellers kan de individuelle beskyttelsestypene (kapslingsgrad (IP), elektrisk sikkerhet, EMC interferensimmunitet) som er avtalt for dette produktet, ikke lenger garanteres for eksempel fordi deksler har stått åpne eller kabel(ender) er løse eller utilstrekkelig sikret.

## 6.4 Kontroll etter tilkobling

Utfør følgende kontroller straks du har utført den elektriske tilkoblingen:

| Enhetstilstand og -spesifikasjoner | Merknader        |
|------------------------------------|------------------|
| Er kablene fri for ytre skader?    | Visuell kontroll |

| Elektrisk tilkobling                                                                    | Merknader                                                                                                    |
|-----------------------------------------------------------------------------------------|----------------------------------------------------------------------------------------------------|
| Samsvarer forsyningsspenningen til den tilkoblede giveren med dataene på typeskiltet?   | 240 V AC 50/60 Hz<br>100 V AC 50/60 Hz                                                                       |
| Er strømutgangene skjermet og koblet til?                                               |                                                                                                    |
| Er de tilkoblede kablene forsynt med strekkavlastning?                                  |                                                                                                    |
| Er kabeltypene riktig isolert fra hverandre?                                            | Trekk strømkabelen og signalkablene<br>separat fra hverandre hele veien.<br>Separate kabelkanaler er ideelt. |
| Er kabelen trukket riktig, uten sløyfer og krysninger?                                  |                                                                                                    |
| Er strømledningen og signalkablene riktig koblet til og i samsvar med koblingsskjemaet? |                                                                                                    |

## 7 Betjeningsalternativer

## 7.1 Oversikt over betjeningsalternativer

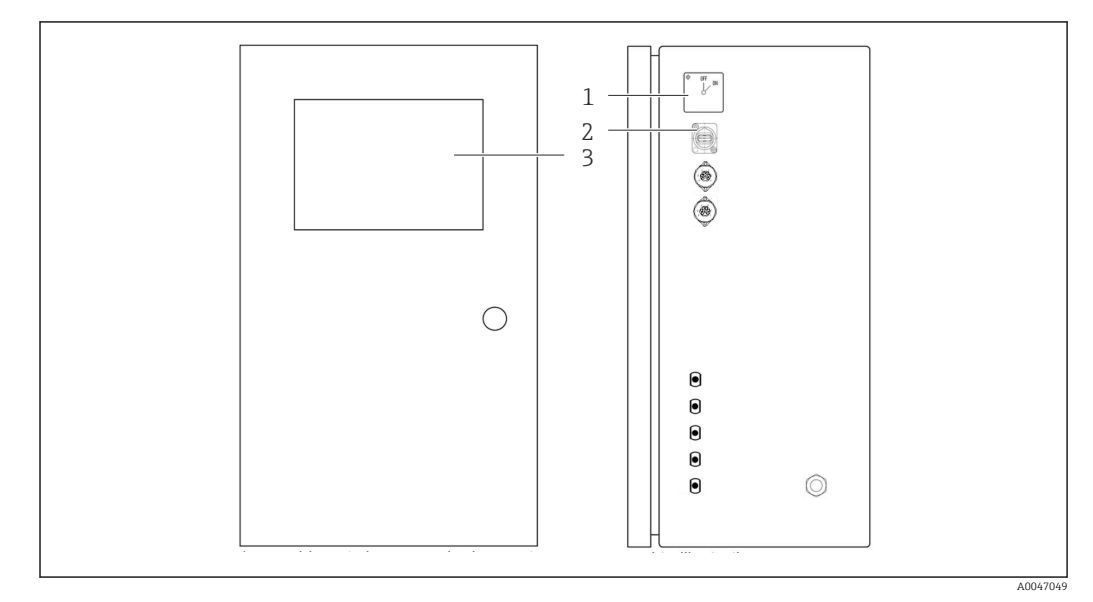

🗟 6 Betjeningselementer

- 1 Hovedbryter
- 2 USB-port
- 3 Berøringsskjerm

## 7.2 Betjeningsmenyens oppbygning og funksjon

Analysatoren har følgende menyer:

- Measure online
- Viewer (historikk)
- Qualification (kalibrering)
- System (service)
- Settings (avanserte innstillinger og service)

| CA78 | system ready  | Quit    |         |
|------|---------------|---------|---------|
|      | measure       |         |         |
|      | viewer        |         |         |
|      | qualification |         |         |
|      | system        |         |         |
|      | settings      |         |         |
|      |               |         |         |
|      | Endress+Ha    | auser 🖪 |         |
|      |               |         | 100//0/ |

## 7.3 Tilgang til betjeningsmenyen via det lokale displayet

| Tast          | Funksjon                                                                                                    |
|---------------|----------------------------------------------------------------------------------------------------|
| Measure       | <ul> <li>Trykk på tasten.</li> <li>TOC-måling har startet.</li> </ul>                                                                       |
| Viewer        | <ul> <li>Trykk på tasten.</li> <li>Viewer er åpnet. Alle målte TOC-verdier kan vises via denne menyen.</li> </ul>                           |
| Qualification | <ul> <li>Trykk på tasten.</li> <li>Qualification er åpnet. Funksjoner kan velges via denne menyen.</li> </ul>                               |
| System        | <ul> <li>Trykk på tasten.</li> <li>System er åpnet. Funksjonskontroller på de viktigste komponentene kan utføres i denne menyen.</li> </ul> |
| Settings      | <ul> <li>Trykk på tasten.</li> <li>Settings er åpnet. Enhetsparametre kan konfigureres i denne menyen.</li> </ul>                           |

## 8 Idriftsetting

## 8.1 Funksjonskontroll

Uriktig eller feil tilkoblede slangekoblinger forårsaker væskelekkasje og kan forårsake skade!

- Kontroller alle koblinger og sikre at de er etablert riktig.
- Kontroller særlig alle slangekoblinger for å sikre at de er sikre, og at væske ikke kan lekke ut.

Uriktig strømforsyning vil skade enheten!

► Kontroller at forsyningsspenningen samsvarer med spenningen angitt på typeskiltet.

## 8.2 Innloggingsprosedyre

1. Legg inn firesifret ID (2199).

- 2. Trykk på OK i påloggingsvinduet.
- 3. Legg inn firesifret PIN (9708).
- 4. Trykk på OK i påloggingsvinduet.

Hvis du trykker på Enter-tasten på et tilkoblet tastatur eller klikker på neste linje med musen, utføres ikke disse handlingene.

## 8.3 Konfigurering av måleenheten

#### 8.3.1 Utføre måling

- Før første idriftsettelse må det utføres en skylleprosess (en måling) på minst 30 minutters varighet. Ved større urenheter og forurensning må skyllingen (målingen) fortsettes inntil de samme verdiene vises konsekvent.
- 1. Trykk på tasten **Measure** i hovedmenyen.
  - └ Det åpnes et popup-vindu.
- 2. Trykk på tasten Yes.
  - └ Programmet starter med å skylle systemet for å forberede TOC-målingen.
- 3. Endre tidsintervallene:

Velg tidsintervallene ved å trykke på den aktuelle tasten under diagrammet.

4. Vise historikk:

Trykk på tasten **Viewer** i hovedmenyen.

- Menyen Viewer åpnes, og historikken vises → 
   <sup>(1)</sup> 21. Dette avbryter ikke målingen.
- 5. Avbryte målingen:

Gå ut av menyen **Measure**.

Når skylleprosessen er ferdig, startes målingen automatisk. Verdiene for TOC, konduktivitet og temperatur vises i displayet. Måleverdiene vises i diagrammet på høyre side. Hvis TOC- eller konduktivitetsverdien overskrider den konfigurerte grenseverdien, vises verdien i rødt. I tillegg sendes det en advarsel via en analog utgang (alternativ). Grensen kan vises som en rød linje i diagrammet.

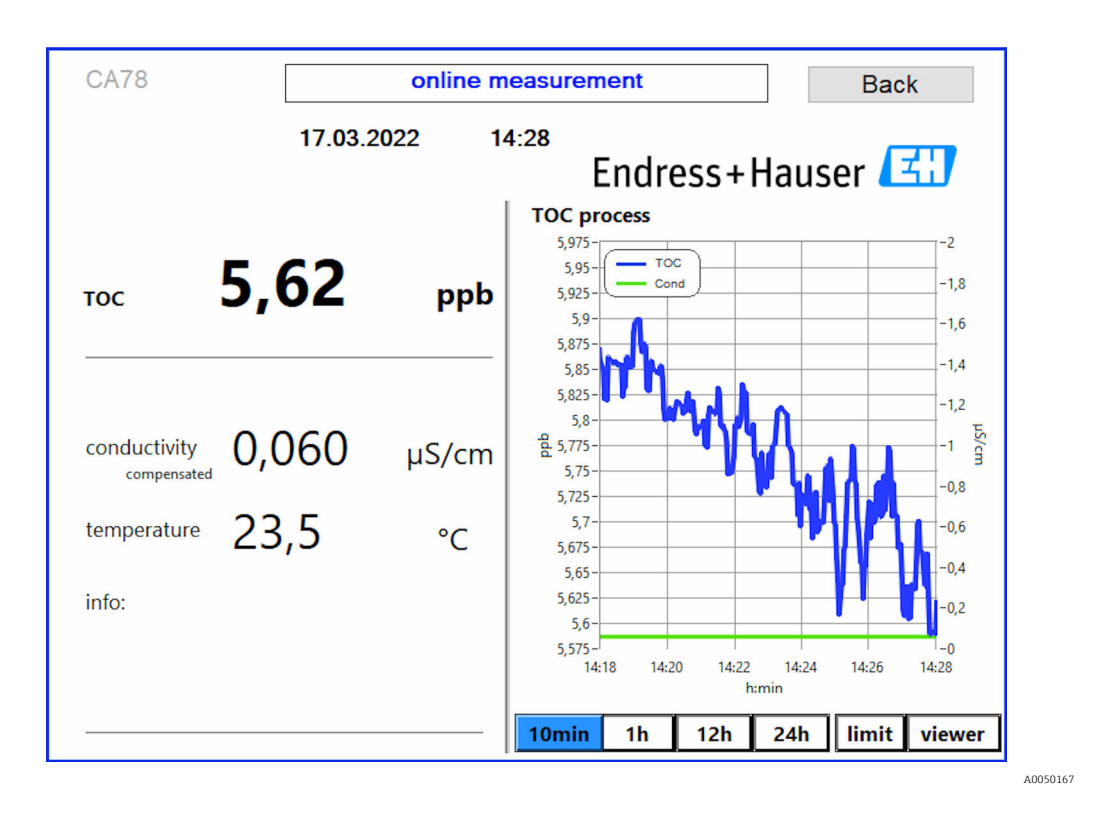

#### Advarsler

Hvis TOC og/eller konduktivitet er over den konfigurerte grensen, vises verdien med røde sifre. I tillegg sendes det en advarsel via en digital utgang (alternativ). Grensen kan vises som en rød linje i diagrammet.

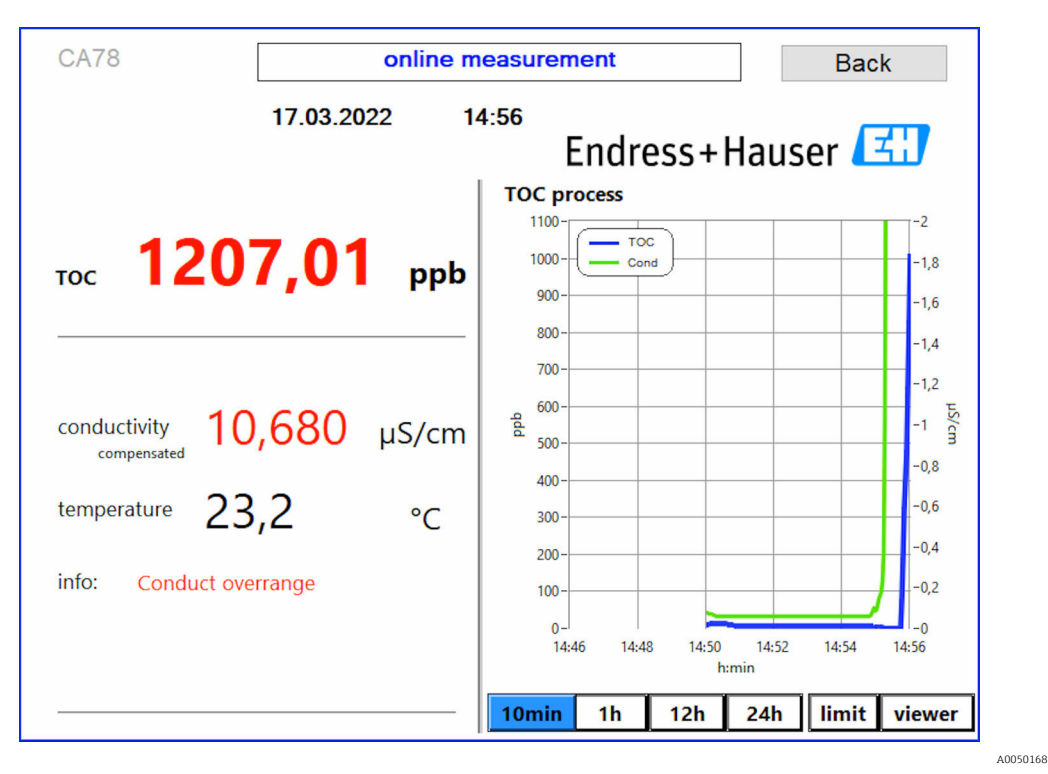

Image: The second second se

Lekkasje i systemet

Hvis det er en lekkasje i systemet, stopper analysatoren målingen automatisk og stenger ventil 1. Når lekkasjen er funnet og tettet, begynner analysatoren å måle igjen (kun hvis alternativet **Continue after error** er aktivert i menyen **Settings**, **Options 2** fane  $\rightarrow \textcircled{B}$  26. Lekkasjesensoren i systemet må tørkes grundig på forhånd. Lekkasjesensoren er plassert på bunnen av enheten på høyre side.

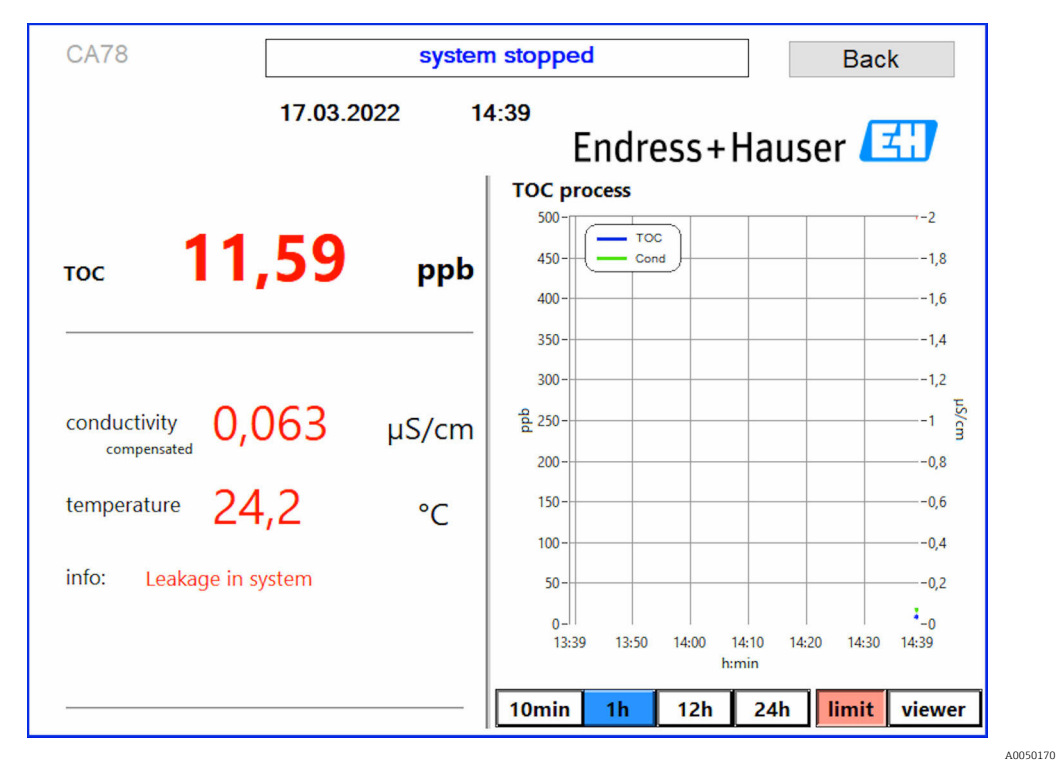

🖻 8 Lekkasje i systemet

#### For lav UV-styrke

Hvis styrken på UV-lampen er for lav eller hvis UV-lampen er defekt, stopper analysatoren målingen automatisk, og meldingen **UV lamp broken** vises. I dette tilfellet er det nødvendig med en ny UV-reaktor.

#### **ADVARSEL**

#### Strålekilde med kortbølget UV-stråling!

Feil håndtering kan forårsake skade på øyne og hud.

- ► Før du arbeider på reaktoren, må du alltid slå av enheten og koble den fra strømforsyningen.
- Ved bytte av reaktor skal alltid hele enheten skiftes ut.
- Skadede reaktorer skal tas ut av drift.
- ▶ Man må aldri åpne reaktoren for å skifte ut enkeltkomponenter.
- Sørg for at isolasjonen ved reaktorendene er intakt (uskadede varmekrympeslanger).

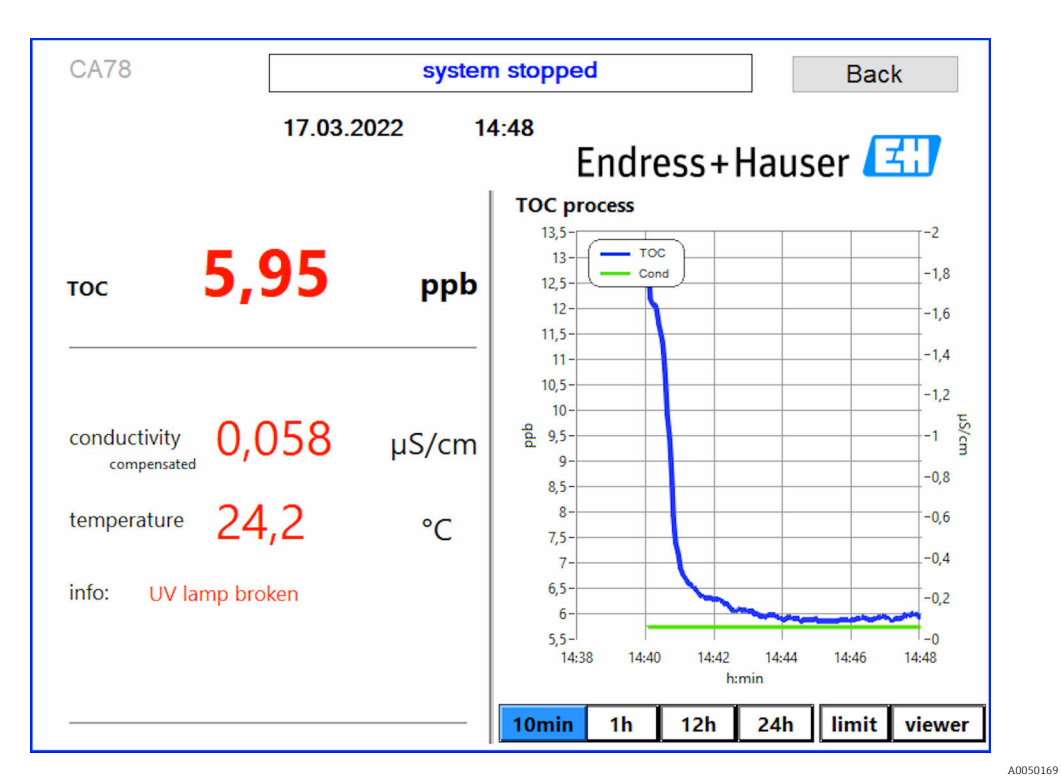

Feilmelding fra UV-sensor

## Feil under prøvetagning

Denne advarselsmeldingen kan kun vises med bestillingsalternativet **Deteksjon av inngangstrykk for prøve**. Hvis denne meldingen vises, har sensoren oppdaget en lukket inngang.

• Kontroller at det er riktig tilførsel av medium til enheten.

#### 8.3.2 Viewer

I denne menyen kan du vise alle målte TOC-verdier. Du velger og viser data ved å velge dato.

| Online                |                          |     |                  |      |
|-----------------------|--------------------------|-----|------------------|------|
| Offline               |                          |     |                  |      |
|                       | 260-                     |     | -1,00            |      |
| History               | 240-                     |     | -0,90            | 0    |
| Qualification         | 220-                     |     | 0.80             | har  |
|                       | 200-                     |     | -0,00            | 4    |
| online ~              | 180-                     |     | -0,70            |      |
| Today last 7d         | - 160-                   |     | -0,60            |      |
| lact 30d              | . <u>=</u> 140-<br>8 100 |     | -0,50            |      |
| 1031 500              | ₽ 120-<br>100            |     | -0,40            |      |
| from                  | •                        |     | 0.20             |      |
| 22/05/2021 Set        | 60-<br>60-               |     | 0,50             |      |
| to                    | 40-                      |     | -0,20            | tabl |
| 21/06/2021 Set        | 20-                      |     | -0,10            | e    |
| 30 day(s)             | 0-<br>27/05/20           | 28, | ,-0,00<br>/05/20 |      |
| Show<br>(max, 1month) | TOC Cond                 |     |                  |      |

■ 10 Visningsmeny

Du kan velge data som følger:

- 1. Gjør ønsket forvalg (f.eks.: **Online**).
- 2. Velg aktuell dato under **Selected date**.
- 3. Velg fil under **Selected data file**.
  - → Den valgte informasjonen vises i diagrammet på høyre side.
     Brukeren kan bruke fane Chart eller Table for å veksle mellom å vise informasjonen på et diagram eller i en tabell.

Historikkfilen er en løpende liste som fungerer som loggbok og inneholder all informasjon om pålogginger, feil og kalibreringsresultater (vellykket/ikke vellykket).

I tillegg kan du eksportere og skrive ut data via denne menyen (hvis det er installert en skriver under WINDOWS®).

#### 8.3.3 Qualification

Du kan velge følgende to funksjoner via denne menyen:

- Calibration
- SST (systemegnethetstest)

Dette valget gjøres via rullegardinmenyen.

Diverse varsler og meldinger veileder deg gjennom de enkelte funksjonene.

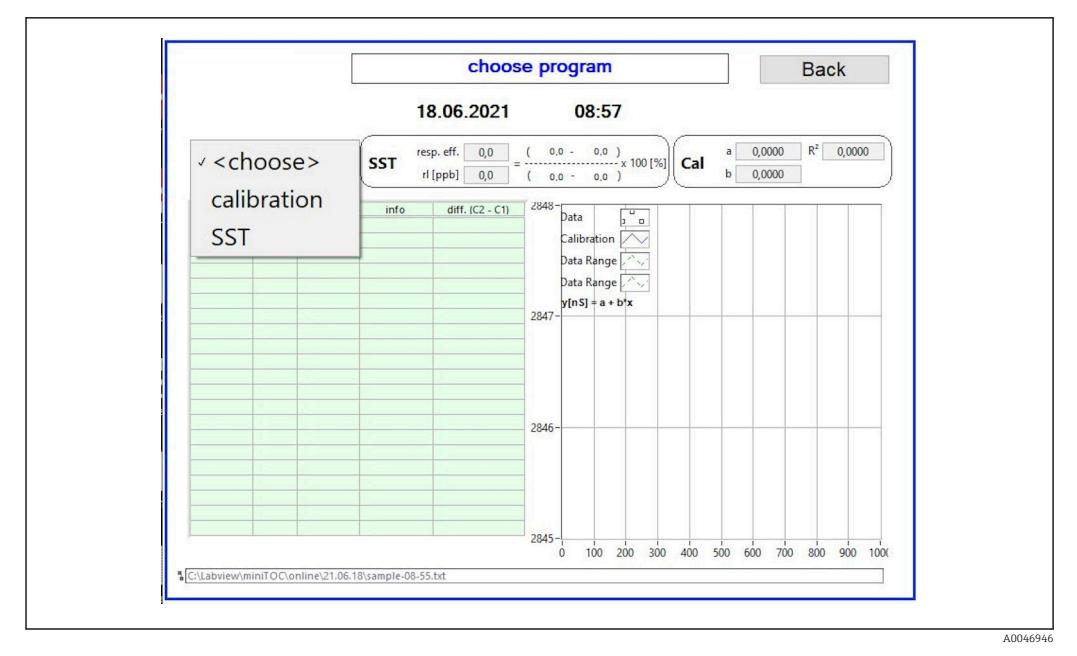

🖻 11 Menyen Qualification

#### Kalibrering og justering

Målingen må stoppes for at kalibreringen skal kunne utføres. Systemet ber brukeren om å tilføre løsningene. Løsningskonsentrasjonen står spesifisert i menyen **Settings**  $\rightarrow \cong 26$ .

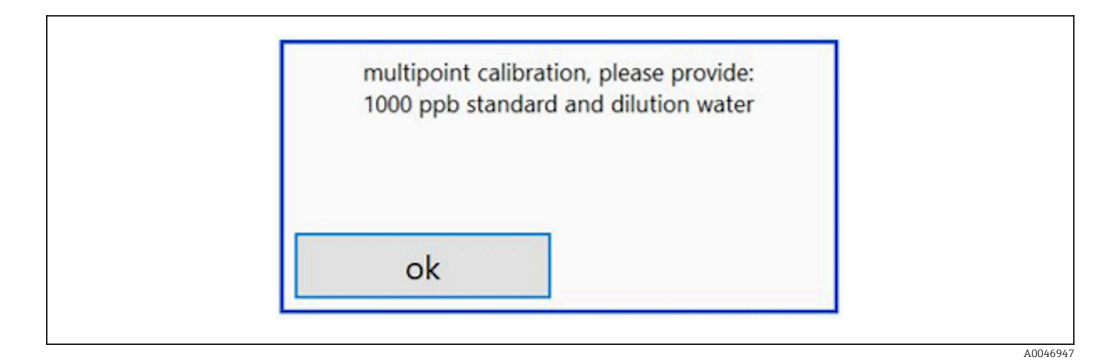

🖻 12 Meldingen "Tilfør løsning"

Systemet må slås på en time før kalibreringen startes, slik at det kan oppnås en passende driftstemperatur. Kalibreringsløsningene må varmes opp til minst romtemperatur på forhånd. Hvis det vises temperaturer under 18 °C ved starten av målingen, må målingen stanses inntil løsningene har nådd minst romtemperatur. Det optimale temperaturområdet er mellom 20 og 25 °C som starttemperatur for kalibrering.

#### Utføre kalibrering

- 1. Koble en kalibreringsløsning med den nødvendige konsentrasjonen av sukrose til INNGANG 1.

Etter de gjentatte målingene av sukroseløsningen stanser systemet, og det vises et popup-vindu som ber operatøren om å koble vannløsningen til INNGANG 1.

- 2. Koble vannløsningen til INNGANG 1.
- 3. Lukk popup-vinduet ved å trykke på tasten OK.
  - └ Det vises et popup-vindu med kalibreringsresultatene.

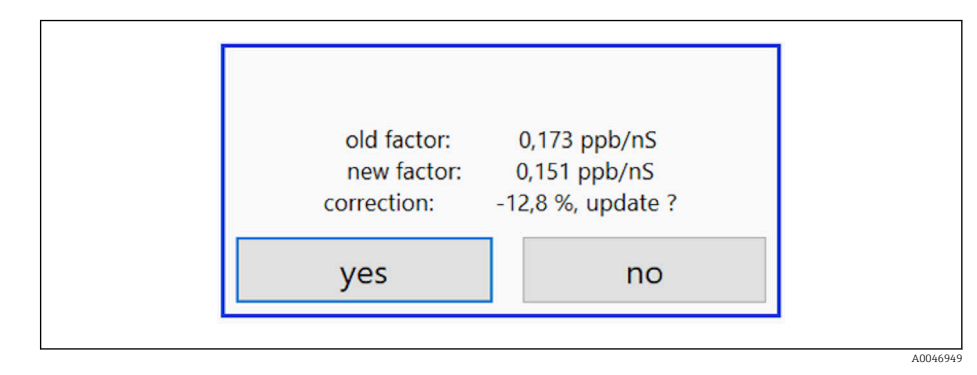

- 🖻 13 Popup-vindu med kalibreringsfaktor
- 4. Trykk på tasten **Yes** for å bekrefte resultatet.
  - Dersom brukeren velger å ikke bruke den nye kalibreringsfaktoren, brukes den gamle kalibreringsfaktoren videre.
    - Kalibreringsfaktoren bør være i området 0,11–0,21 ppb/nS. Eventuelle avvik bør være under 2 %.

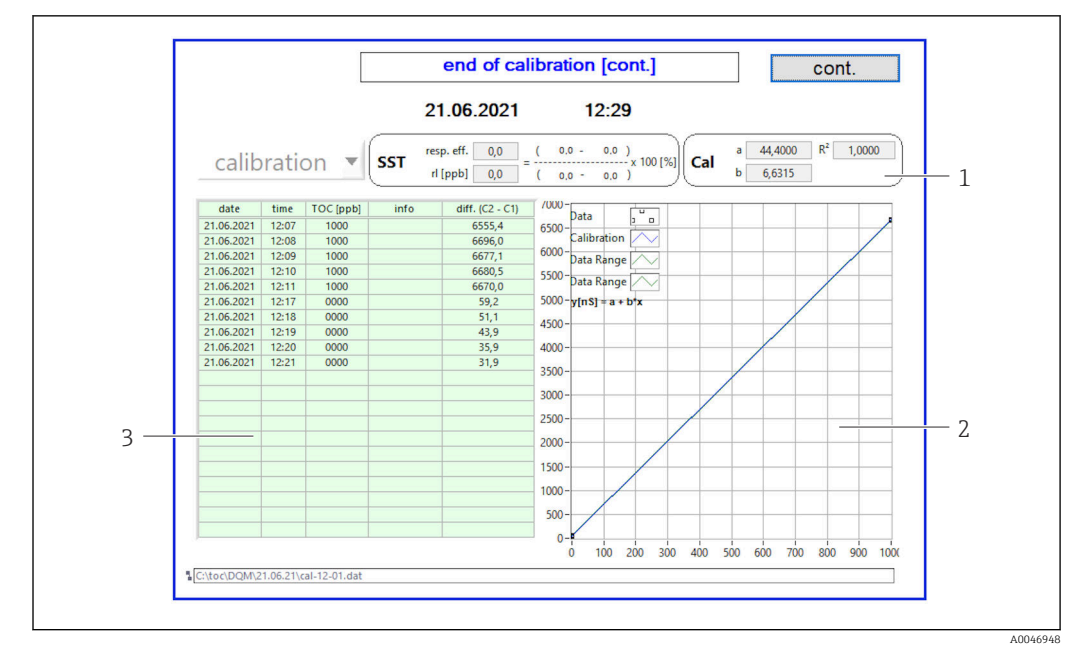

🖻 14 Kalibreringskurve

- 1 Faktorer og R<sup>2</sup>
- 2 Kalibreringskurve
- 3 Liste over måleverdier

Det anbefales å gjenta måleserien tre ganger. Standardvolumene som brukes, er 500 ml, noe som er tilstrekkelig for flere målinger. Måleresultatene skal være konstante innenfor denne måleserien og ligge nær hverandre.

#### Systemegnethetstest (SST)

Målingen må stanses når det skal utføres en systemegnethetstest (SST).

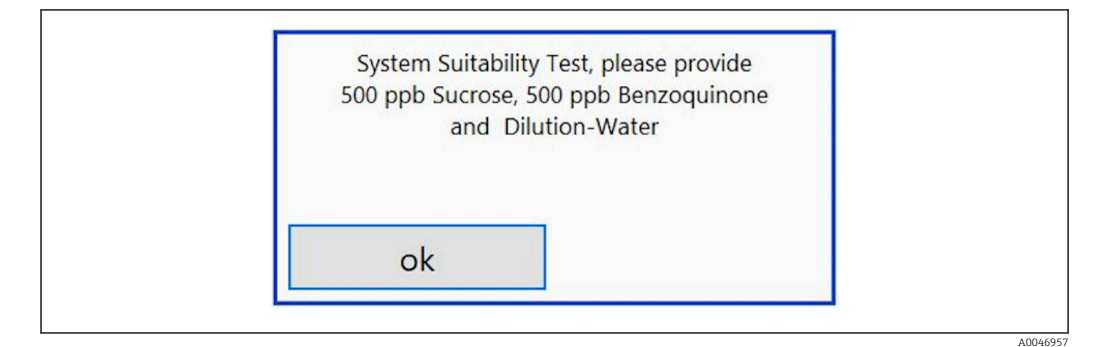

15 Meldingen "Tilfør SST-løsninger"

Systemet må slås på en time før SST startes, slik at det kan oppnås en passende driftstemperatur. SST-løsningene må varmes opp til minst romtemperatur på forhånd. Hvis det vises temperaturer under 18 °C ved starten av målingen, må målingen stanses inntil SST-løsningene har nådd minst romtemperatur. Det optimale temperaturområdet er mellom 20 og 25 °C som starttemperatur for SST-måling.

#### Utføre systemegnethetstest

Koble en SST-løsning med den nødvendige konsentrasjonen av sukrose til INNGANG
 1.

SST utføres halvautomatisk med alle de konfigurerte parametrene fra menyen
 Settings → ≅ 26.
 Etter de gjentatte målingene stanser systemet, og det vises et popup-vindu som

ber operatøren om å koble benzokinonløsningen til INNGANG 1.

- 2. Koble benzokinonløsningen til INNGANG 1.
- 3. Lukk popup-vinduet ved å trykke på tasten **OK**.
  - 🕒 Prosessen må gjentas for vannløsningen.

Det anbefales å gjenta måleserien tre ganger. Standardvolumene som brukes, er 500 ml, noe som er tilstrekkelig for flere målinger. Måleresultatene skal være konstante innenfor denne måleserien og ligge nær hverandre.

#### 8.3.4 System

En funksjonskontroll på følgende komponenter kan utføres i denne menyen:

- Pumpestart (vanlig < eller hurtig <<<)</li>
- Betjening av ventilene
- Slå på UV-reaktor
- UV-sensor (deteksjon av styrken på UV-lampen)
- Sjekk av sensorsignalene (C1/C2)
- Kontroll av statisk trykk (alternativ)<sup>2)</sup>
- Lekkasjesensor
- Tilbakestilling av driftstimer (pumpe)
- Tilbakestilling av driftstimer (UV-lampe)
- Sjekk av de analoge utgangene
- Sjekk av de digitale utgangene

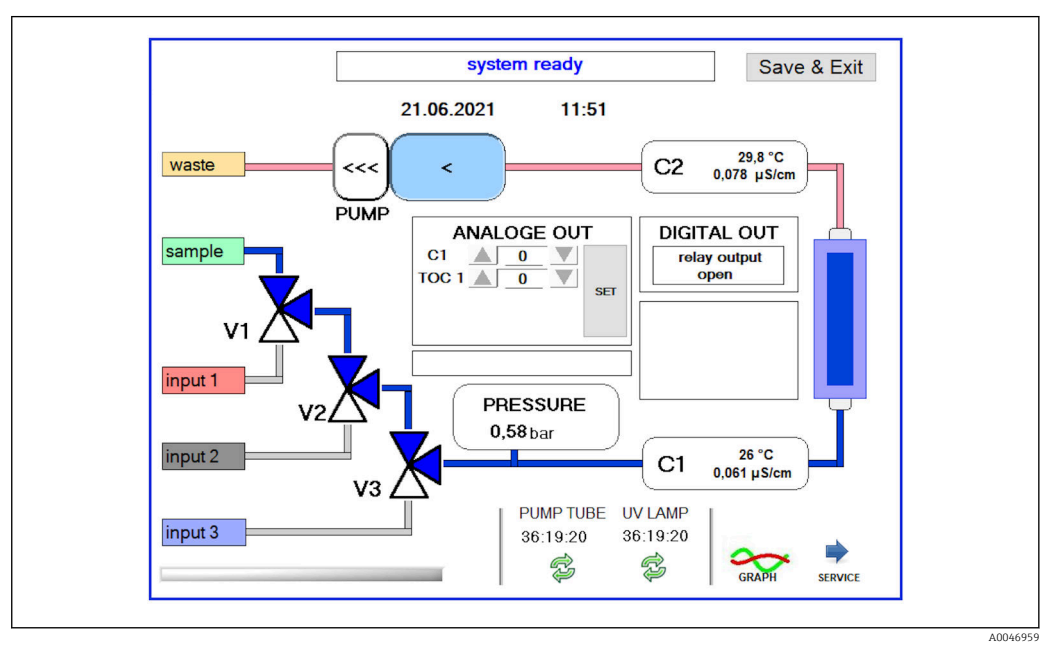

🖻 16 Menyen System

For å endre status på pumpen, ventilene (V1, V2, V3) og UV-lampen må brukeren trykke på det tilsvarende symbolet.

<sup>2)</sup> Hvis dette er installert og aktivert i menyen Settings, ellers vises det et tomt felt.

Det vises et diagram med følgende verdier når du trykker på tasten **Graph**  $\rightarrow \cong$  25:

- måleverdier C1 og C2
- differanse mellom C1 og C2
- temperaturer T1 og T2

Du kommer til serviceområdet med tasten **Service**. Dette området er passordbeskyttet (servicepassord kun for serviceteknikere).

#### Gå til hovedmenyen

1. Trykk på tasten **Save & Exit**.

- └ Det vises et popup-vindu.
- 2. Trykk på tilsvarende tast i popup-vinduet.
- 3. Hvis pumpeslangen eller UV-reaktoren er blitt skiftet ut:

Trykk på tasten Yes.

🕒 Driftstimer er nå tilbakestilt.

Det vises et popup-vindu når en meny lukkes. Det tar noen sekunder før analysatoren har lagret alle innstillingene.

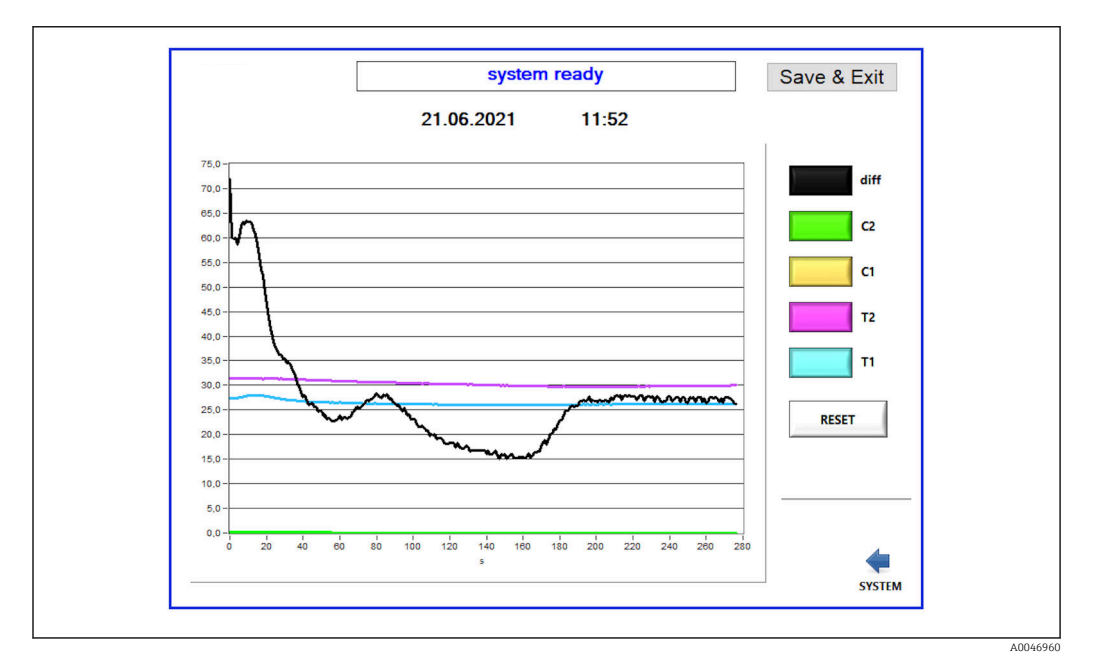

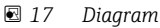

Diagramkurven for hver verdi kan slås på eller av med de enkelte fargetastene. Et trykk på tasten **Reset** tilbakestiller alle diagramkurver.

#### 8.3.5 Settings

I denne menyen kan du konfigurere enhetsparametre.

**Lisens:** Aktiver lisensalternativer. Kun for forhandlere/salgspartnere. **Service:** Aktiverer tilleggsalternativer for autorisert personale (service 1–3).

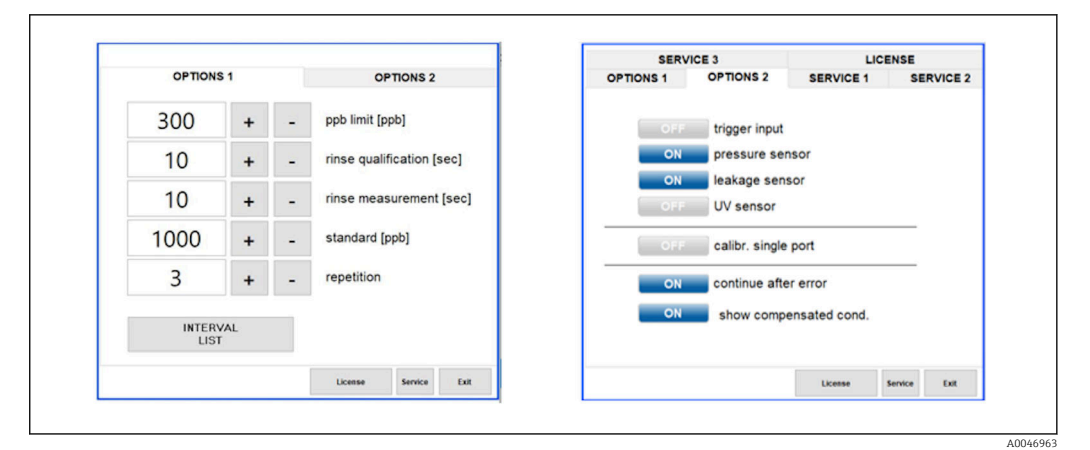

#### 18 Menyen Settings

Følgende innstillinger kan endres via fanen **Options 1**:

| Innstilling                     | Beskrivelse                                                                                                    |
|---------------------------------|----------------------------------------------------------------------------------------------------|
| ppb limit (ppb)                 | Denne grensen angir den maksimale verdien hvor utgangssignalet for<br>deteksjonsgrenseverdien aktiveres. Maksimal verdi for skalering av 4-20 mA-utgangene<br>angis også her. Den viste verdien tilsvarer derfor 20 mA. |
| Rinse<br>qualification<br>(sec) | Denne verdien angir skylletiden (i sekunder) da en prøve tilføres, under en kalibrering<br>(anbefalt verdi: 300 sekunder).                                                                                              |
| Rinse<br>measurement<br>(sec)   | Denne verdien angir skylletiden (i sekunder) da en prøve tilføres, på begynnelsen av<br>målingen (anbefalt verdi: 300 sekunder).                                                                                        |
| Standard (ppb)                  | Denne verdien kan brukes til å definere TOC-verdien som skal brukes som standardverdi for kalibrering (anbefalt verdi: 1000 ppb).                                                                                       |
| Repetition                      | Denne verdien angir antall gjentagelser som skal utføres under en kalibrering (anbefalt verdi: 5 gjentagelser).                                                                                                    |
| Interval List                   | Intervallmodusredigeringen kan åpnes med denne tasten (alternativ)→ 🗎 31                                                                                                    |

#### Følgende maskinvaredeler kan aktiveres eller deaktiveres via fanen **Options 2**:

| Innstilling               | Beskrivelse                                                                                                    |
|---------------------------|----------------------------------------------------------------------------------------------------|
| Trigger input<br>[ON/OFF] | Triggerinngangen aktiveres med dette alternativet. Triggerinngangen sørger for at systemet<br>kan startes og stoppes av en ekstern kontakt. Analysatoren forblir aktiv så lenge kontakten<br>er lukket (bestillingsalternativ).                                                                                                    |
| Pressure sensor           | Analysatoren kan overvåke trykket til den valgte inngangen med trykksensoren. Hvis det<br>oppdages et vakuum, stoppes målingen. Hvis det oppdages et tilstrekkelig prøvetrykk etterpå,<br>kan målingen gjenopptas (med funksjonen <b>Continue after error</b> påslått). Grenseverdiene<br>kan konfigureres i fanen <b>Service 1</b> (tilgjengelig under bestillingsalternativet "Deteksjon av<br>inngangstrykk for prøve"). |
| Leakage sensor            | Lekkasjesensoren slås av og på med dette alternativet.                                                                                                    |
| UV sensor                 | Sensoren som er installert i UV-reaktoren, slås av og på med dette alternativet.                                                                                                    |
| Calibr. single<br>port    | Hvis det brukes en standard analysator brukes, eller hvis de tilsvarende portene for<br>kalibrering ikke er tilgjengelige på grunn av den innstilte intervallmodusen, kan dette<br>alternativet brukes til å tvinge frem kvalifisering kun ved én port (inngang 1). Behandlingen<br>av kvalifikasjonen foregår deretter sekvensielt og på operatørens forespørsel.                                                          |

| Innstilling                  | Beskrivelse                                                                                                    |
|------------------------------|----------------------------------------------------------------------------------------------------|
| Continue after<br>error      | Hvis det oppstår en feil under målingen, avbrytes den pågående målingen. Når feilen er<br>rettet (f.eks. vakuum i måleledningen), kan målingen gjenopptas automatisk med dette<br>alternativet. Først skylles enheten igjen. |
| Show<br>compensated<br>cond. | Konduktivitetsverdien i målevisningen kan endres fra temperaturkompenserte verdier til ukompenserte verdier.                                                                                                    |

Følgende parametre kan stilles inn i fanen **Service 1**:

| Innstilling                             | Beskrivelse                                                                                                    |
|-----------------------------------------|----------------------------------------------------------------------------------------------------|
| Temperature-<br>Offset C1 [°C]          | Denne verdien angir forskyvning for temperatursensor C1.                                                                                      |
| Temperature-<br>Offset C2 [°C]          | Denne verdien angir forskyvning for temperatursensor C2.                                                                                      |
| Temperature<br>limit [°C]               | Denne verdien angir temperaturgrensen; hvis denne grensen overskrides, genereres det en advarsel.                                             |
| Fast pump<br>speed                      | Denne verdien angir hvilken hastighet skyllingen utføres med.                                                                                 |
| Record pause<br>(puse x2 =<br>delaytime | Denne verdien angir intervallene for registrering av måleverdier i loggfilen. 1 verdi tilsvarer 2 sekunder.                                   |
| Max. limit<br>conductivity<br>[µS]      | Denne verdien angir konduktivitetsgrensen; hvis denne grensen overskrides, genereres det<br>en advarsel.                                      |
| Accuracy TOC<br>value                   | Denne verdien angir antall desimaler som brukes til å vise TOC-verdien.                                                                       |
| Underpressure<br>limit [bar]            | Denne verdien trengs til alternativet <b>trykksensor</b> . Den angir inngangstrykket som en feil<br>skal vises ved.                           |
| Underpressure<br>restart [bar]          | Denne verdien trengs til alternativet <b>trykksensor</b> . Den angir trykket som målingen skal<br>startes ved, etter at vakuumet er slått av. |

### Følgende parametre kan stilles inn i fanen **Service 2**:

| Innstilling                                                  | Beskrivelse                                                                                                    |
|--------------------------------------------------------------|----------------------------------------------------------------------------------------------------|
| Use analog<br>output [ON /<br>OFF]                           | Den analoge utgangen kan slås på eller av her.                                                                                                    |
| 4<br>Channels(analo<br>g output)                             | Dersom systemet har alternativet <b>Intervall</b> og 4 analoge utganger, kan de analoge utgangene for TOC 2 og TOC 3 aktiveres for tilleggstilkoblingen her.                                                                            |
| 0-20 mA<br>(analog output)                                   | Dersom systemet har alternativet <b>0-20 mA</b> , må dette konfigureres her. Ellers kan det oppstå feilaktige analoge signaler når TOC-verdiene skaleres. Informasjon om systemfunksjonene står i den endelige testrapporten.           |
| Idle analog<br>output value<br>(only with 0-20<br>mA option) | Med alternativet <b>0-20 mA</b> kan systemet bruke hvilken som helst verdi hvis det ikke finner sted noen måling. Anbefalt verdi er 3,7 mA i henhold til Namur NE43.                                                                    |
| Hold the last<br>analog output<br>value                      | Hvis verdiene måles i intervallmodus, kan dette alternativet brukes til å spesifisere at de<br>analoge utgangssignalene alltid skal forbli på den siste målte verdien når måleinngangene<br>endres, selv om det ikke pågår noen måling. |

| Innstilling                 | Beskrivelse                                                                                                    |
|-----------------------------|----------------------------------------------------------------------------------------------------|
| UV-Limit                    | Denne verdien angir maksimal tidsperiode før det genereres en advarsel, hvis driftstiden til<br>UV-lampen overskrider denne grensen.                                                                                                    |
| Pump limit                  | Denne verdien angir maksimal tidsperiode før det genereres en advarsel, hvis driftstiden til<br>pumpeslangen overskrider denne grensen.                                                                                                    |
| Valves                      | Denne verdien angir antall ventiler analysatoren er utstyrt med. Denne verdien må angis<br>riktig her. Ellers kan det oppstå feil ved valg av innganger i kalibrerings- og intervallmodus.                                                                                                    |
| Universal digital<br>output | Hvis analysatoren er utstyrt med en universell digital utgang, kan dette alternativet brukes til<br>å konfigurere systemhendelsene som kan omstille utgangen.<br>Feil – utgangen lukkes under måling og åpnes i standby eller ved feil<br>Grense – utgangen endres hvis grenseverdien for TOC eller konduktivitet overskrides<br>Feil + grense – utgangen lukkes under måling og åpnes i standby, ved feil eller hvis TOC-<br>eller konduktivitetsgrenseverdien overskrides. |
| Automatic<br>report         | Mot slutten av døgnet (midnatt) genereres det en automatisk utskrift på skriveren som er<br>installert som standardskriver i systemet.                                                                                                    |
| Login dialog                | Deaktiverer påloggingsdialogen (nummerfelt).                                                                                                    |

Følgende parametre kan stilles inn i fanen **Service 3**:

#### 8.3.6 Autostart

Hvis systemet blir avbrutt under en måling (f.eks. på grunn av strømbrudd), vises vinduet **Autostart** når systemet startes på nytt. Hvis brukeren ikke stopper autostart ved å trykke på tasten **Deactivate autostart**, startes den avbrutte målingen på nytt.

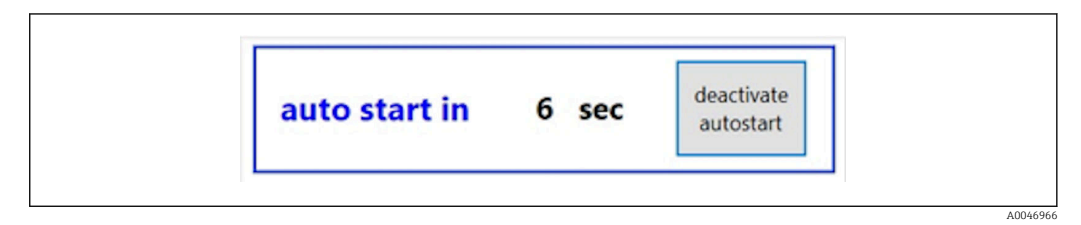

I9 Vinduet Autostart

#### Deaktivere/aktivere autostart

- 1. Åpne menyen **Settings**.
- 2. Velg fanen **Options 2**.
- 3. Aktiver/deaktiver autostart med innstillingen **Continue after error**  $\rightarrow \cong$  26.

I forbindelse med utløseren starter systemet kun målingen hvis det tilsvarende inngangssignalet også er tilstede.

#### 8.3.7 Avstengningsprosedyre

1. Åpne hovedmenyen.

| CA78 | system ready  | Quit     |
|------|---------------|----------|
|      | measure       |          |
|      | viewer        |          |
|      | qualification |          |
|      | system        |          |
|      | settings      |          |
|      |               |          |
|      | Endress+H     | Hauser 🖾 |
| L    |               |          |

E 20 Hovedmeny

- 2. Trykk på tasten **Quit**.
  - → Det vises et vindu for autorisasjon. Nedenstående trinn må utføres i forbindelse med utkoblingsprosedyren (kun mulig med service-ID).
- 3. Legg inn firesifret ID (2199).
- 4. Trykk på OK i påloggingsvinduet.
- 5. Legg inn firesifret PIN (9708).
- 6. Trykk på OK i påloggingsvinduet.

Hvis du trykker på Enter på et tilkoblet tastatur eller flytter musen til neste linje, vil dette gi en påloggingsfeil.

Det vises et popup-vindu når de forskjellige sidene lukkes. Vent i ca. 30 sekunder for å sikre at alle dataene er lagret.

Når du har lukket programvaren og slått av Windows, kan du slå av enheten med hovedbryteren.

#### 8.3.8 Lagre måledata

Alle måledata bør sikkerhetskopieres med jevne mellomrom. Sikkerhetskopieringen krever en USB-hub med minst 4 porter, en mus, et tastatur og en USB-pinne med minst 8 GB plass.

- 1. Slå av systemet fullstendig .
  - Hovedmenyen vises.
- 2. Åpne menyen **Viewer**.
- 3. Trykk på tasten **Online** for å velge online data.
- 4. Velg fanen Table.
- 5. Trykk på tasten **Export csv**.
  - ► Filbehandlingen åpnes.
- 6. Kopier mappen som skal lagres, og lagre den på den tilkoblede USB-pinnen.

### 8.3.9 Tilgjengelige alternativer

#### Intervallmodusredigering (bestillingsalternativ)

Med dette redigeringsprogrammet kan man opprette en sekvens på opptil 8 kombinasjoner av portinnganger mellom prøven, inngang 2 og inngang 3.

Intervallredigeringen kan åpnes via tasten **Interval list** (menyen **Settings** -> fanen **Options 1**).

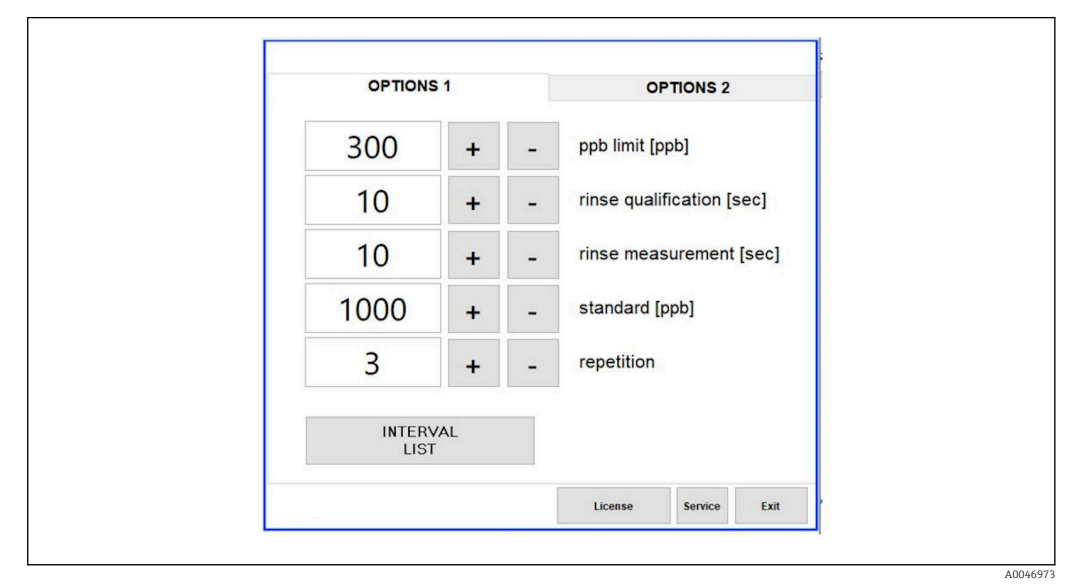

🖻 21 Menyen Settings, fanen Options 1

Dersom man velger alternativet **Calibr. single port**, kan inngang 1 brukes til kalibrering uten at kablene må kobles fra.

1. Trykk på tasten **Interval list** for å åpne intervallredigeringen.

└ Intervallsekvensen kan redigeres i redigeringsprogrammet når du trykker på tasten Interval list .

A0046974

| STEP 1Sample<                                                                                                    | VIEW UN |                                  |                                              |                                                                                                    |                                                                                                    |
|----------------------------------------------------------------------------------------------------|---------|----------------------------------|----------------------------------------------|----------------------------------------------------------------------------------------------------|----------------------------------------------------------------------------------------------------|
| STEP 2       NA       1       +       -         STEP 3       NA       1       +       -         STEP 4       NA       1       +       -         STEP 5       NA       1       +       -         STEP 6       NA       1       +       -         STEP 7       NA       1       +       -         STEP 8       NA       1       +       - | Sample  | ~                                | 60                                           | +                                                                                                    | -                                                                                                    |
| STEP 3       NA       1       +       -         STEP 4       NA       1       +       -         STEP 5       NA       1       +       -         STEP 6       NA       1       +       -         STEP 7       NA       1       +       -         STEP 8       NA       1       +       -                                                 | NA      | ~                                | 1                                            | +                                                                                                    | -                                                                                                    |
| STEP 4       NA       -       1       +       -         STEP 5       NA       -       11       +       -         STEP 6       NA       -       11       +       -         STEP 7       NA       -       11       +       -         STEP 8       NA       -       11       +       -                                                     | NA      | ~                                | 1                                            | +                                                                                                    | -                                                                                                    |
| STEP 5       NA       -       1       +       -         STEP 6       NA       -       1       +       -         STEP 7       NA       -       1       +       -         STEP 8       NA       -       1       +       -                                                                                                    | NA      | ~                                | 1                                            | +                                                                                                    | -                                                                                                    |
| STEP 6         NA         -         1         +         -           STEP 7         NA         -         11         +         -           STEP 8         NA         -         11         +         -                                                                                                    | NA      | ~                                | 1                                            | +                                                                                                    | -                                                                                                    |
| STEP 7         NA         <         1         +         -           STEP 8         NA          1         +         -                                                                                                    | NA      | ~                                | 1                                            | +                                                                                                    | -                                                                                                    |
| STEP 8 NA - 1 + -                                                                                                    | NA      | ~                                | 1                                            | +                                                                                                    | -                                                                                                    |
|                                                                                                    | NA      | ~                                | 1                                            | +                                                                                                    | -                                                                                                    |
|                                                                                                    |         | NA<br>NA<br>NA<br>NA<br>NA<br>NA | NA ·<br>NA ·<br>NA ·<br>NA ·<br>NA ·<br>NA · | NA     1       NA     1       NA     1       NA     1       NA     1       NA     1       NA     1       NA     1       NA     1       NA     1 | NA     1       NA     1       NA     1       NA     1       NA     1       NA     1       NA     1       NA     1       NA     1       NA     1       NA     1       NA     1       NA     1       NA     1       NA     1 |

#### ■ 22 Redigeringsprogram

Tiden er måletiden med skyllevarighet i minutter.

Dersom man velger **NA** for en port i et trinn eller dersom listen er helt full, starter sekvensen på nytt med trinn 1 i målemodus slik at prøvene overvåkes kontinuerlig.

Systemet oppretter en ny datafil etter hvert trinn. Dette skiller seg fra kontinuerlig modus uten intervall hvor det opprettes en ny fil senest etter 24 timer hvis måleprosessen ikke er blitt avbrutt.

Den første raden må inneholde en prøve og en tid.

# 9 Betjening

#### Avlesning av måleverdier

Følgende måleverdier vises på måleskjermen til analysatoren:

- TOC i ppb
- konduktivitet (dette kan skjules hvis ønskelig)
- Temperatur
- lastkurve: TOC, konduktivitet

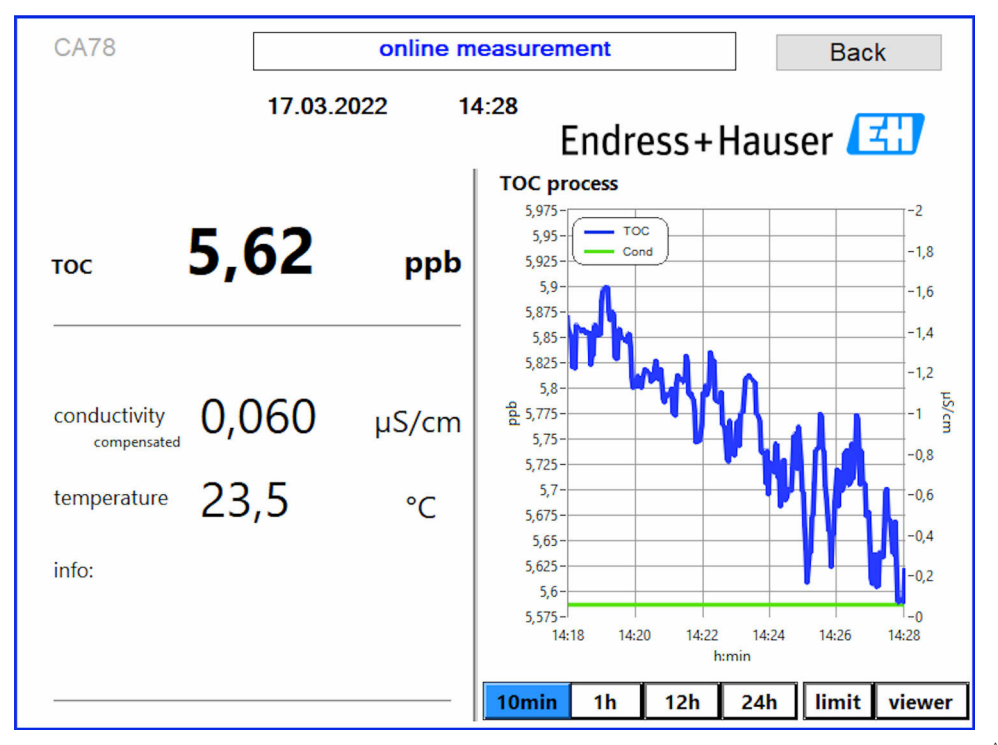

A0050167

## 10 Diagnostikk og feilsøking

### 10.1 Skifte ut slangesystem

For å sikre at slangekoblingene sitter riktig, bør man kutte til lengden på slangene med en egen slangekutter for å sikre en rett kuttflate og for å unngå deformering av slangeendene.

Nedenfor står det beskrevet hvordan du skifter ut slangesystemet. Slangene er laget av FEP og derfor upåvirket av vandige medier i rent og ultrarent vann og bidrar ikke nevneverdig til TOC i systemet.

Disse slangesystemene må kanskje skiftes ut hvis en stor mengde forurensning har kommet inn i systemet eller systemet har blitt brukt med uegnede medier. I tillegg skal deler av slangesystemet (slangeunderseksjoner) skiftes ut dersom det har oppstått lekkasjer i systemet. Slike lekkasjer kan oppstå hvis det for eksempel påføres et uegnet prosesstrykk.

UNF-muffer, som også brukes i kromatografi, brukes som muffer her. Disse muffene består av en passende hylse og en passende skruekobling (heretter kalt "feste") som er laget av PEEK.

Hylsene gjennomgår permanent mekanisk deformasjon under installasjonen og må skiftes ut med hver ny slange. Festet kan gjenbrukes dersom det ikke er skadet.

Følgende materialer trengs til å skifte ut en underseksjon av en slange:

- 2 x hylser (egnet for 1/8" slange, gul fargekode)
- 2 x ¼-28 UNF-muffer
- 1 x 1/8" FEP-slange i passende lengde
- Slangekutter for kapillærer

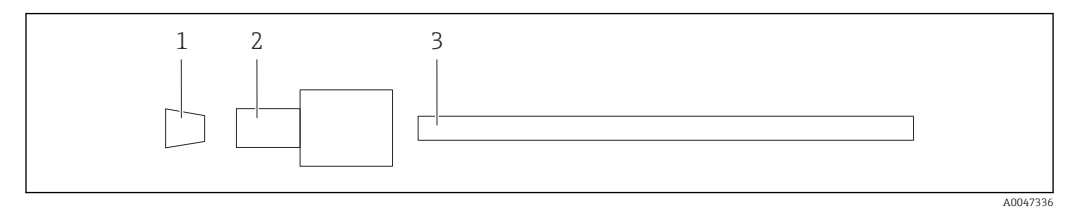

■ 23 Underseksjon av slange

- 1 Hylse
- 2 Skrukobling (feste)
- 3 Slange

1. Når du skal løsne muffene på slangeunderseksjonen, skrur du dem mot klokken.

- Fjern slangeseksjonen fra huset og finn ut den totale lengden på slangen.
   Lengden måles fra hylse til hylse.
- **3.** Etter å ha funnet riktig lengde kutter du den nye slangen til denne lengden. Kutt begge endene i rett vinkel ved hjelp av slangekutteren.

4. Monter den første hylsen på den ene enden av slangen og skyv festet over slangen.

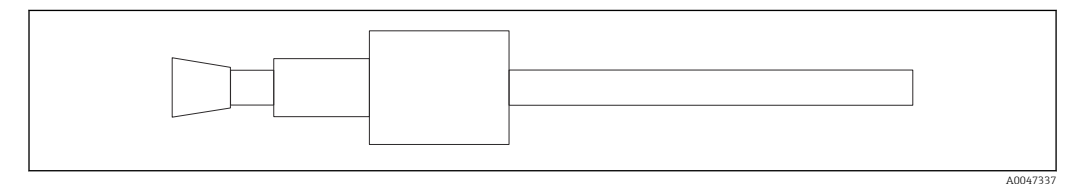

🖻 24 Sette hylsen og slangen på plass

**5.** Plasser deretter muffen (som er klargjort som forklart ovenfor) i en kobling (1).

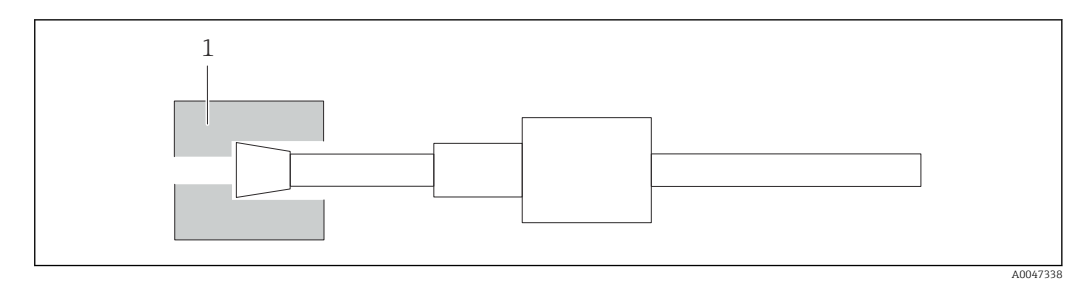

25 Kobling

6. Skru festet inn i koblingen og stram det for hånd

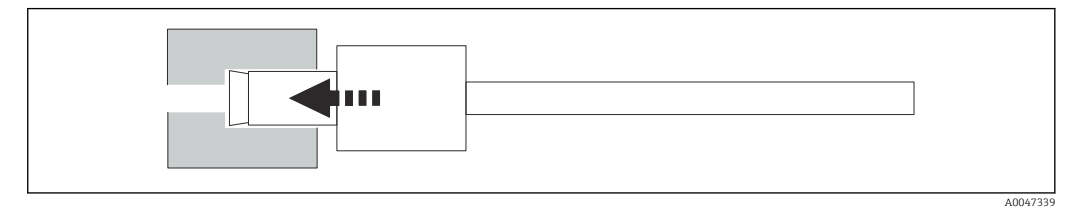

🖻 26 Skru i festet

## 10.2 Fastvarehistorikk

| Dato       | Versjon | Endringer                         | Kompatibilitet med<br>tidligere versjon |
|------------|---------|-----------------------------------|-----------------------------------------|
| 01.05.2022 | 1.217b  | Endress+Hausers logo er oppdatert | Ja                                      |
| 22.11.2021 | 1.209   | Fastvare med lansering av enheten | Ja                                      |

## 11 Vedlikehold

Uriktig vedlikehold kan føre til unøyaktig drift og utgjøre en sikkerhetsfare!

- Alle vedlikeholdsprosesser beskrevet i dette avsnittet må bare utføres av en kvalifisert tekniker.
- ► Før hver vedlikeholdsaktivitet: Det spesialiserte personalet må være fullstendig kjent med hele prosessen og ha fullstendig forstått alle trinnene involvert.

## 11.1 Vedlikeholdsskjema

Regelmessig vedlikehold garanterer effektiv drift av analysatoren.

| Intervall            | Vedlikeholdsarbeid                                                          |
|----------------------|-----------------------------------------------------------------------------|
| Før hver kalibrering | <ul> <li>Skift ut kalibreringsløsningen</li> </ul>                          |
| Hver 6. måned        | <ul> <li>Skift ut pumpeslangen</li> </ul>                                   |
| Hver 6. måned        | <ul> <li>Skift ut UV-reaktoren</li> </ul>                                   |
| Hver 24.–36. måned   | <ul> <li>Skift ut ballast for UV-reaktoren</li> </ul>                       |
|                      | Må kun utføres av en serviceorganisasjon som er oppnevnt av Endress+Hauser! |
| Hver 36.–48. måned   | <ul> <li>Skift ut pumpehodet</li> </ul>                                     |
|                      | Må kun utføres av en serviceorganisasjon som er oppnevnt av Endress+Hauser! |

Vedlikeholdsintervallene avhenger i stor grad av det aktuelle bruksområdet. Derfor må vedlikeholdsintervallene tilpasses spesifikke behov. Det er imidlertid viktig å sørge for at disse vedlikeholdsoppgavene alltid utføres regelmessig.

## 11.2 Vedlikeholdsoppgaver

#### **ADVARSEL**

#### Enhet er strømførende!

Uriktig tilkobling kan resultere i skade eller dødsfall!

- ► FØR du begynner med vedlikeholdsoppgaver, sørg for at det ikke er spenning på noen av kablene.
- ► Koble enheten fra strømforsyningen, trekk ut nettstøpselet.

### 11.2.1 Peristaltisk pumpe

Skift ut slangen til den peristaltiske pumpen hver 6. måned. Enhetens programvare vil vise en påminnelse.

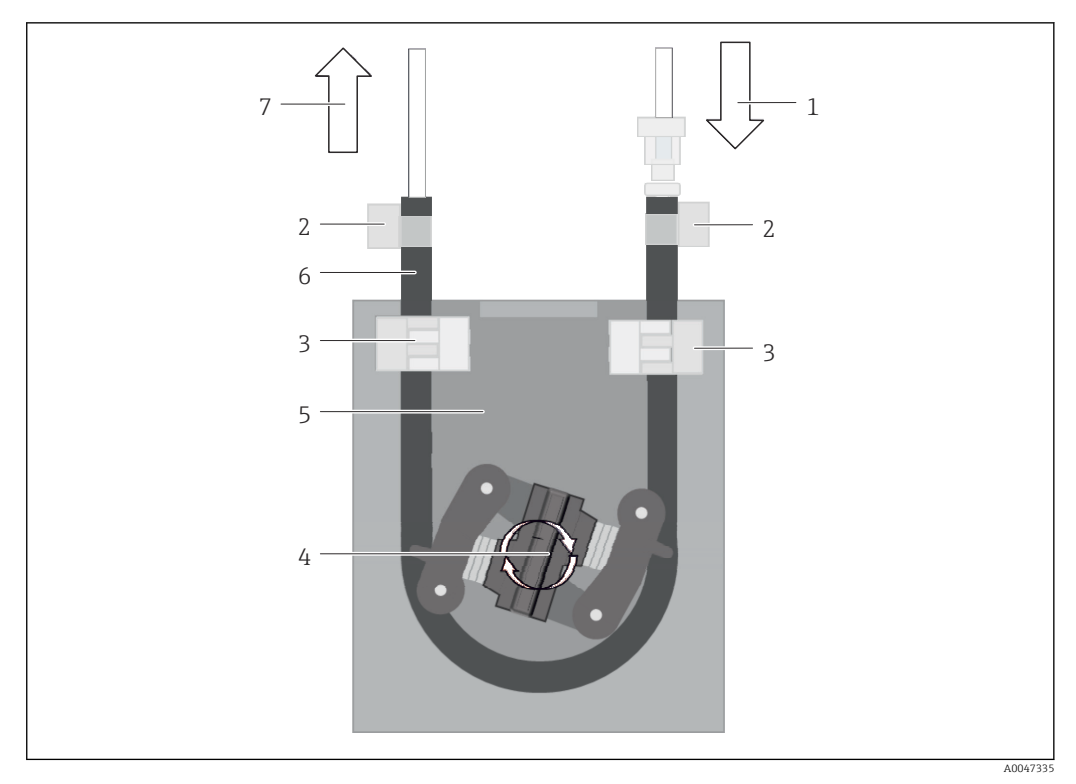

#### 🖻 27 Peristaltisk pumpe

- 1 Slangesystem
- 2 Pumpeinntak
- 3 Luer-adapter
- 4 Slangeklemmer
- 5 Slangefester til pumpen
- 6 Pumpehode 7 Pumpehus
- 7 Pumpehus8 Pumpeslange
- 9 Pumpeutløp

Utfør følgende trinn når du skal skifte ut pumpeslangen:

- 1. Stopp prøvestrømmen helt.
- **2.** Slå av systemet  $\rightarrow \cong$  29.
- 3. Slå av enheten med hovedbryteren.
- 4. Koble fra støpselet til enheten.
- 5. Åpne enheten.
- 6. Åpne slangefestene (5) inne i pumpehuset (7) og fjern pumpeslangen (8) fra slangefestene.
- 7. Åpne slangeklemmene (4) i slangeendene og fjern slangen (1).
- 8. Drei på pumpehodet (6) samtidig som du drar den gamle pumpeslangen ut av pumpehuset (7) i den ene enden.
- 9. Sett inn den nye pumpeslangen ved å dreie på pumpehodet (6), og fest det på huset.
- 10. Plasser pumpeslangen (8) i midten av pumpehuset (7) og lukk slangefestene (5).
- **11.** Monter slangen (1) og luer-adapteren (3) på den nye pumpeslangen og sikre forbindelsen med slangeklemmene (4).
- 12. Still inn driftstimene til pumpen på null i menyen System.

#### 11.2.2 Reaktor med UV-lampe

#### **ADVARSEL**

#### Strålekilde med kortbølget UV-stråling!

Feil håndtering kan forårsake skade på øyne og hud.

- Før du arbeider på reaktoren, må du alltid slå av enheten og koble den fra strømforsyningen.
- Ved bytte av reaktor skal alltid hele enheten skiftes ut.
- Skadede reaktorer skal tas ut av drift.
- ▶ Man må aldri åpne reaktoren for å skifte ut enkeltkomponenter.
- ▶ Bruk aldri reaktoren når den er demontert eller i uskjermet!
- Sørg for at isolasjonen ved reaktorendene er intakt (uskadede varmekrympeslanger).
- ► Kast ødelagte eller defekte UV-lamper som farlig avfall da de inneholder kvikksølv.

UV-lampen i reaktoren brukes utelukkende som energikilde for oksidasjon. Strålingsintensiteten til lampen avtar etter mange driftstimer inntil sensoren utløses, og informasjon om dette vises på displayet. Når sensoren slår seg av, kan målepunktet fortsatt være i drift en kort stund. Likevel bør systemet rekalibreres, siden intensiteten er betydelig lavere. Skift ut reaktoren senest etter 12 måneder.

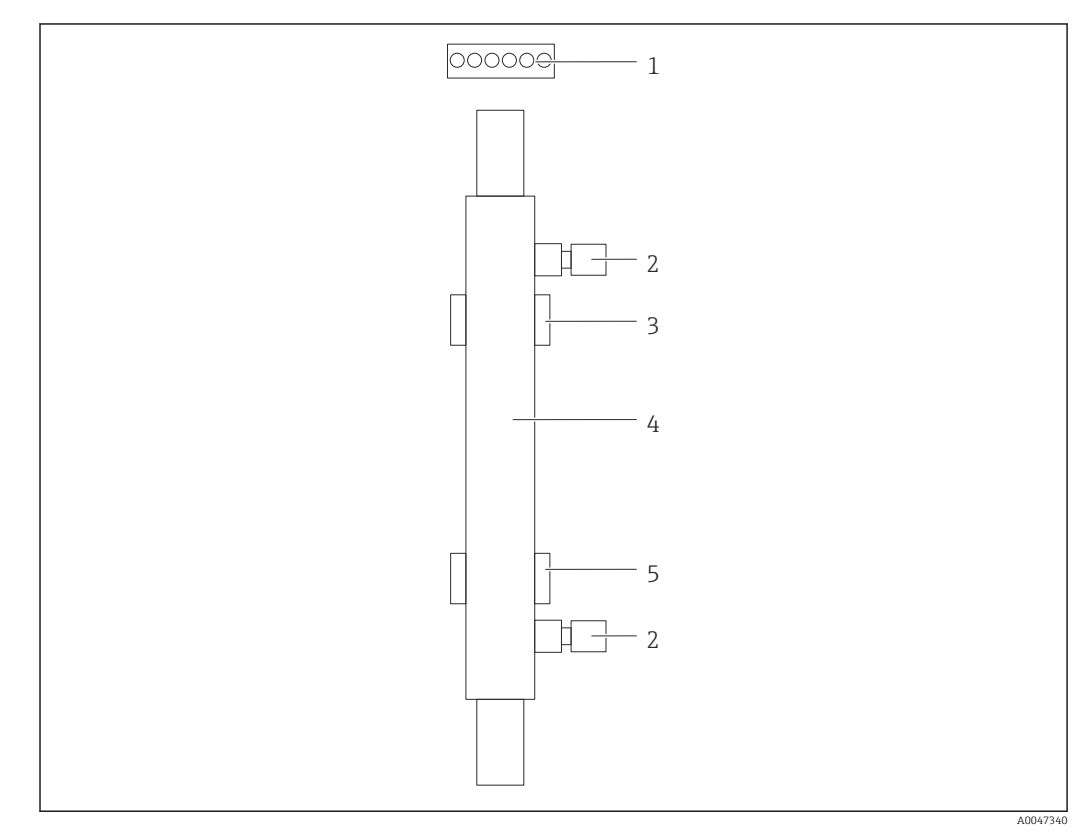

#### 🖻 28 Reaktor

- 1 Tilkoblingsplugg
- 2 Fluidtilkobling
- 3 Toppholder
- 4 Reaktor 5 Bunnholder

Følgende trinn er nødvendige når reaktoren skal skiftes ut:

- 1. Stopp prøvestrømmen helt.
- 2. Slå av systemet  $\rightarrow \cong$  29.
- 3. Frakoble væskekoblingene (2) som går til og fra reaktoren (4).
  - └ Her kan det lekke ut en liten mengde vann (restvæske i reaktoren).

- 4. Løsne tilkoblingspluggen (1) til den elektroniske ballasten.
- 5. Fjern reaktoren fra holderne til metallhuset. Reaktoren må først fjernes fra toppholderen (3) og deretter fra bunnholderen (5).
  - 🕒 Sørg for at glassendene på både den gamle og nye reaktoren ikke berøres.
- 6. Sett den nye reaktoren inn i systemet. Her må reaktoren først settes inn i bunnholderen og deretter inn i toppholderen.
  - Når reaktoren settes inn, må man passe på at de elektroniske kablene til pluggen ikke blir skadet, og at de settes inn bak reaktoren i sporet som er beregnet for dette formålet..
- 7. Koble den elektroniske ballasten og væskekoblingene til strømmen igjen.
- 8. Start systemet på nytt.
  - └ Systemmodus sjekker reaktoren for å sikre at den fungerer feilfritt.
- 9. Når kontrollen er fullført, tilbakestill reaktorens driftstimeteller.
  - └ Dermed er den nye reaktoren installert.
  - Når reaktoren er skiftet ut, må den nye reaktoren kjøre i systemmodus i minst 20 minutter ved normal pumpehastighet og med lampen slått på. Dette fjerner eventuelle urenheter og forurensninger. I tillegg er det også viktig å kalibrere den nye UV-reaktoren.

### 11.3 Utkobling

#### **FORSIKTIG**

#### Aktiviteter mens analysatoren er i drift

Fare for skade og infeksjon på grunn av medium!

- Før du løsner noen slanger, må du påse at ingen handlinger, som pumping av prøve, pågår eller skal til å starte.
- ▶ Bruk verneklær, -briller og -hansker, eller beskytt deg på andre egnede måter.
- Tørk opp eventuelt reagenssøl med en engangsklut og skyll med rent vann. Tørk deretter de rengjorte områdene med en klut.

#### LES DETTE

#### **Mer enn 3 dagers uavbrutt drift uten at utkoblingsprosedyren utføres på forhånd** Kan skade enheten!

► Koble analysatoren ut som beskrevet.

#### Utkobling gjøres på følgende måte:

- 1. Stopp prøvestrømmen helt.
- 2. Skyll analysatoren med ultrarent vann.
- 3. Tøm slangene helt.
- 4. Forsegl tilkoblingshettene med blindplugger.
- 5. Monter blindplugger på alle innganger og utganger.

## 12 Reparasjon

### 12.1 Reservedeler

Reservedeler til utstyret som er tilgjengelige for levering, finnes på nettsiden:

www.endress.com/device-viewer

• Oppgi utstyrets serienummer ved bestilling av reservedeler.

## 12.2 Retur

Produktet må returneres hvis reparasjoner eller en fabrikkalibrering er nødvendig, eller hvis feil produkt ble bestilt eller levert. Som et ISO-sertifisert selskap og dessuten på grunn av lovbestemmelser er Endress+Hauser forpliktet til å følge visse prosedyrer ved håndtering av returnerte produkter som har vært i kontakt med medium.

Slik sikrer du rask, sikker og profesjonell retur av enheten:

► Se nettstedet www.endress.com/support/return-material for informasjon om prosedyren og vilkårene for retur av enheter.

## 12.3 Kassering

#### 12.3.1 Kassere analysatoren

#### **FORSIKTIG**

Fare for personskade hvis standardløsningen som brukes, ikke kastes forskriftsmessig!

- ▶ Følg anvisningene på sikkerhetsdatabladene for de brukte kjemikaliene ved kassering.
- Overhold de lokale bestemmelsene vedrørende avfallskassering.

## X

Hvis det er et krav ifølge direktiv 2012/19/EU om avfall fra elektrisk og elektronisk utstyr (WEEE), er produktet merket med det illustrerte symbolet for å begrense kasseringen av WEEE som usortert husholdningsavfall. Ikke kasser produkter med denne merkingen som usortert husholdningsavfall. Returner dem heller til produsenten for kassering under gjeldende vilkår.

## 13 Tilbehør

Følgende er det viktigste tilbehøret som var tilgjengelig da denne dokumentasjonen ble utstedt.

► For tilbehør som ikke er angitt her, må du kontakte et service- eller salgssenter.

#### CA78/79 trykkreduksjonssett

Tilførselstrykk: maks. 10 bar (145 psi), justerbart utgangstrykk

Ordrenr. 71543593

#### CA78/79 varmevekslersett

Temperatur: Kan brukes opp til en maksimal temperatur på 90 °C (194 °F) Ordrenr. 71543592

## 14 Tekniske data

## 14.1 Inndata

| Målevariabel      | TOC                                                                                       |  |  |
|-------------------|-------------------------------------------------------------------------------------------|--|--|
| Måleområde        | 0.5 – 1000 µg/l (ppb)                                                                     |  |  |
| Inngangssignal    | Styringsinngang 24 (bestillingsalternativ)                                                |  |  |
|                   | Styringsinngangen starter en måling. Funksjonen er kun tilgjengelig for 1-kanals enheter. |  |  |
|                   | 14.2 Utgang                                                                               |  |  |
| Utgangssignal     | Målekanal 1                                                                               |  |  |
|                   | 0/4 til 20 mA, galvanisk isolert                                                          |  |  |
|                   | Målekanal 2 (valgfri)                                                                     |  |  |
|                   | 0/4 til 20 mA, galvanisk isolert                                                          |  |  |
| Signal på alarm   | 1 port for avfall UNF ¼ - 28                                                              |  |  |
| Last              | Maks. 500 Ω                                                                               |  |  |
| Overføringsatferd | Justerbar, i måleområdet 4 – 20 mA                                                        |  |  |
|                   | Standby: 3.8 mA                                                                           |  |  |
|                   | 14.3 Strømutganger, aktive                                                                |  |  |

Spenn

0 – 20 mA; iht. Namur NE43

| Forsyningsspenning     | 100/240 V AC, 47 - 63 Hz                                                                                                    |
|------------------------|----------------------------------------------------------------------------------------------------|
| Strømforbruk           | Maks. 60 W                                                                                                    |
| Strømforsyningskabel   | 2 m, type E+F nettplugg, forhåndsinstallert                                                                                                    |
|                        | 14.5 Ytelsesegenskaper                                                                                                    |
| Måleområde             | TOC (totalt organisk karbon)                                                                                                    |
| Maks. målte feil       | +/- 0.5 µg/l (ppb) eller 1 %, den høyeste verdien gjelder i hvert enkelt tilfelle                                                                                                    |
| Deteksjonsgrense (LOD) | 0,1 µg/l (ppb)                                                                                                    |
| Svartid t90            | 50 s                                                                                                    |
| Antall målekanaler     | 1 eller 3, avhengig av hvilken versjon som er bestilt                                                                                                    |
| Prøvekrav              | ~ 14 ml/min.                                                                                                    |
| UV-reaktor             | UV-reaktor med kontinuerlig funksjonsovervåkning                                                                                                    |
| Kalibreringsintervall  | Enheten er kalibrert ved levering. Det anbefales å utføre en ny kalibrering etter å ha byttet<br>ut komponenter som er i kontakt med prosessen, for eksempel pumpeslangen eller UV-<br>reaktoren.                                                                                                   |
| Vedlikeholdsintervall  | <ul> <li>Utskifting av kalibreringsløsning – før hver kalibrering</li> <li>Utskifting av pumpeslange – hver 6. måned</li> <li>Utskifting av UV-reaktor – hver 6. måned</li> <li>Utskifting av UV-reaktorballast – hver 24 36. måned</li> <li>Utskifting av pumpehode – hver 36 48. måned</li> </ul> |
| Vedlikeholdsinnsats    | 1 time per måned                                                                                                    |
|                        | 14.6 Miljø                                                                                                    |
| Omgivelsestemperatur   | 10 til 45 ℃ (50 til 113 ℉)                                                                                                    |
| Oppbevaringstemperatur | 2 − 55 °C (35 − 131 °F)                                                                                                    |
| Relativ luftfuktighet  | 10 til 90 %, ikke-kondenserende                                                                                                    |

## 14.4 Strømforsyning

| Kapslingsgrad                                    | IP 42 (standard enhet), IP54 (bestillingsalternativ)                                                                                      |
|--------------------------------------------------|----------------------------------------------------------------------------------------------------|
| Elektromagnetisk<br>kompatibilitet <sup>3)</sup> | Interferensstråling og interferensimmunitet i samsvar med EN 61326-1:2013, klasse A<br>for industri                                       |
| El-sikkerhet                                     | I henhold til EN/IEC 61010-1:2010, utstyr i klasse 1                                                                                      |
|                                                  | Lavspenning: overspenningskategori II                                                                                                    |
|                                                  | For installasjoner opptil 3 000 m (9 800 ft) over havet                                                                                   |
| Forurensningsgrad                                | 2                                                                                                    |
|                                                  | 14.7 Prosess                                                                                                    |
| Prøvetemperatur                                  | < 50 °C (122 °F)                                                                                                    |
| Prosesstrykk                                     | Maks. 0.5 bar (7.25 psi); anbefalt 0.25 bar (3.62 psi)                                                                                    |
| Prøveutløp                                       | Trykkløst                                                                                                    |
| Prøvekvalitet                                    | Partikkelfri                                                                                                    |
| Maksimal konduktivitet for<br>prøven             | Maks. 2 µS/cm                                                                                                    |
|                                                  | Bestillingsalternativ: maks. 10 µS/cm                                                                                                    |
| Prøveforsyning                                   | <ul> <li>1 port for prøve: 1 port for kalibrering</li> <li>Bestillingsalternativ 1: 3 porter for prøve, 1 port for kalibrering</li> </ul> |
|                                                  | 14.8 Mekanisk utførelse                                                                                                    |
| Utførelse, dimensjoner                           | → 🗎 12                                                                                                    |
| Vekt                                             | Ca. 14 kg (30.86 lb)                                                                                                    |
|                                                  |                                                                                                    |

| Slangespesifikasjon | Prøveslange 1/8 tomme, 3,2 mm utvendig diameter medfølger i tilkoblingssettet. |
|---------------------|--------------------------------------------------------------------------------|
|                     | Avstand til annet utstyr: 50 cm.                                               |
|                     | Prøvemateledningen må ikke overskride 2 meter og høydeforskjell på 1 meter.    |

Hus i rustfritt stål

Materialer

<sup>3)</sup> Tilstrekkelig nettkvalitet er nødvendig for å bruke produktet som tiltenkt.

# Stikkordsregister

## Α

| Advarsler          |
|--------------------|
| Alternativer       |
| Analysator         |
| Montering          |
| Antall målekanaler |
| Arbeidssikkerhet   |
| Autostart          |
| В                  |
|                    |
| Bestillingskode    |
| Betjening          |

| Bestillingskode                          | . 7 |
|------------------------------------------|-----|
| Betjening                                | 33  |
| Betjeningsalternativer                   | 16  |
| Betjeningsmenyens oppbygning og funksjon | 16  |

## D

| Diagnostikk       |  |
|-------------------|--|
| Dokumentasjon     |  |
| Driftssikkerhet 5 |  |

## Ε

| -                               |    |
|---------------------------------|----|
| El-sikkerhet                    | 44 |
| Elektrisk tilkobling            | 15 |
| Elektromagnetisk kompatibilitet | 44 |

## F

| Fastvarehistorikk  | 35 |
|--------------------|----|
| Feilsøking         | 34 |
| Forsyningsspenning | 43 |
| Forurensningsgrad  | 44 |
| Fuktighet          | 43 |
| Funksjonskontroll  | 18 |

## I

| Idriftsetting            | .8 |
|--------------------------|----|
| Inndata                  | ŧ2 |
| Inngangssignal           | ŧ2 |
| Innloggingsprosedyre 1   | 8  |
| Installasjonskontroll 1  | .8 |
| Intervallmodusredigering | 31 |

## К

| Kalibrering og justering     | 2 |
|------------------------------|---|
| Kalibreringsintervall        | 3 |
| Kapslingsgrad                | ł |
| Kassere analysatoren         | ) |
| Kassering 40                 | ) |
| Koble til medier             | ł |
| Konfigurasjon                | 3 |
| Kontroll etter montering     | ł |
| Kontroll etter tilkobling 15 | 5 |
| Krav til personalet 5        | 5 |
|                              |   |

## L

| Lagre måledata   | 30  |
|------------------|-----|
| Last             | 42  |
| Leveringsinnhold | . 8 |

### Μ

## 0

| Omgivelsestemperatur                 | 3 |
|--------------------------------------|---|
| Oppbevaringstemperatur               | 3 |
| Overføringsatferd                    | 2 |
| Oversikt over betjeningsalternativer | 6 |

## Ρ

| Produktbeskrivelse   | 9<br>7 |
|----------------------|--------|
| Produktside          | 7      |
| Produktsikkerhet     | 6      |
| Produktutforming     | 9      |
| Produsentens adresse | 8      |
| Prosess              | 4      |
| Prosessdiagram       | 0      |
| Prosesstrykk         | 4      |
| Prøveforsyning 44    | 4      |
| Prøvekrav            | 3      |
| Prøvekvalitet        | 4      |
| Prøvetemperatur      | 4      |
| Prøveutløp 44        | 4      |

## Q

| Qualification | • |  |  |  |  | • | • |  |  |  | • | • | • |  | • |  | 22 |
|---------------|---|--|--|--|--|---|---|--|--|--|---|---|---|--|---|--|----|

## R

| Reparasjon   | 40 |
|--------------|----|
| Reservedeler | 40 |
| Retur        | 40 |

## S

| Settings                           | 26  |
|------------------------------------|-----|
| Signal på alarm                    | 42  |
| Signalinnganger                    | 42  |
| Sikkerhet                          |     |
| IT                                 | . 6 |
| Sikkerhetsanvisninger              | . 5 |
| Skifte slange (peristaltisk pumpe) | 36  |
| Skifte ut reaktor                  | 38  |
| Slangespesifikasjon                | 44  |
|                                    |     |

Slangesystem

|                      | $\gamma$ |
|----------------------|----------|
| Вутте                | 34       |
| Slå av               | 29       |
| Spenn                | 42       |
| Strømforbruk         | 43       |
| Strømforsyning       | 43       |
| Strømforsyningskabel | 43       |
| Strømutganger        |          |
| Aktiv                | 42       |
| Svartid              | 43       |
| Symboler             | . 4      |
| System               | 25       |
| Systemegnethetstest  | 24       |

### Т

| Tekniske data                 |
|-------------------------------|
| Tilbehør                      |
| Tilgang via lokalt display 17 |
| Tilkobling                    |
| Tilkoblingsinstruksjoner      |
| Tiltenkt bruk                 |
| Typeskilt                     |

## U

| Utgang        |   |  |  | • |  |   |   |   |  | • | • |   |   |   |   | • |   | 42 |
|---------------|---|--|--|---|--|---|---|---|--|---|---|---|---|---|---|---|---|----|
| Utgangssignal | • |  |  |   |  | • | • | • |  |   | • | • | • | • | • | • | • | 42 |

### V

| Vedlikehold       3         Vedlikeholdsinnsats       4         Vedlikeholdsintervall       4         Vedlikeholdsoppgaver       3         Vedlikeholdsskjema       3         Vekt       4 | 36<br>43<br>43<br>6<br>44 |
|----------------------------------------------------------------------------------------------------|---------------------------|
| Viewer                                                                                                    | 21                        |
|                                                                                                    |                           |

### Y

| Ytelsesegenskaper |  |  |  |  | • | • | • | • | • |  |  | • | • |  |  |  | • |  |  | • | • | • |  | • |  | 4 | έ3 |
|-------------------|--|--|--|--|---|---|---|---|---|--|--|---|---|--|--|--|---|--|--|---|---|---|--|---|--|---|----|
|-------------------|--|--|--|--|---|---|---|---|---|--|--|---|---|--|--|--|---|--|--|---|---|---|--|---|--|---|----|

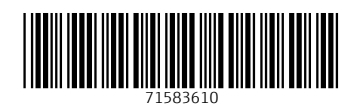

www.addresses.endress.com

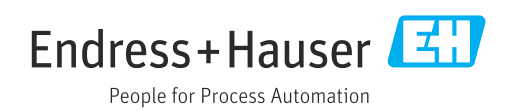